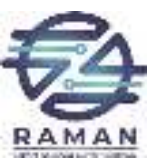

## Arduino

#### A brief introduction to modern micro-controllers

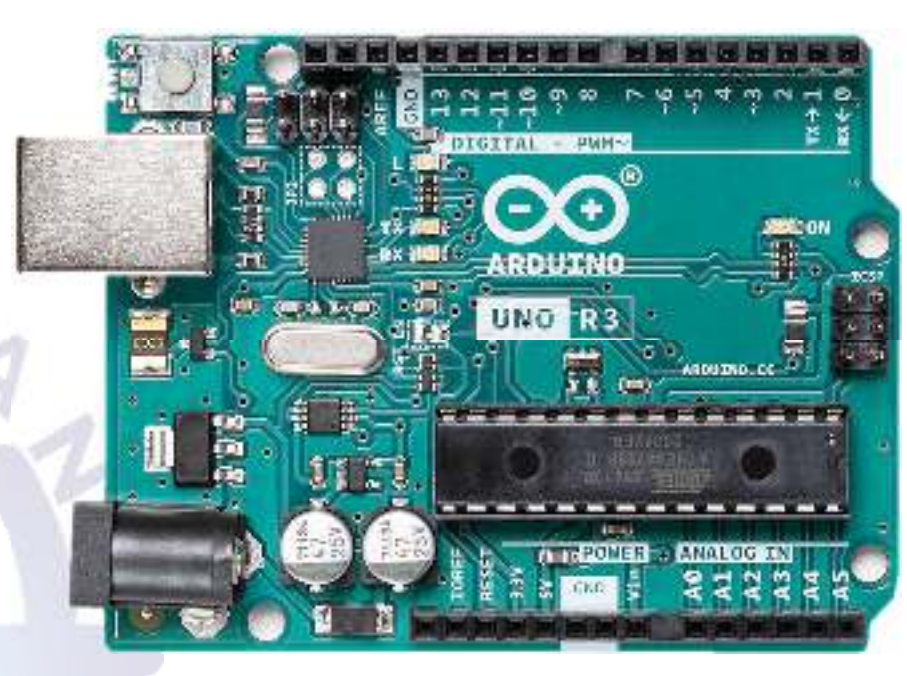

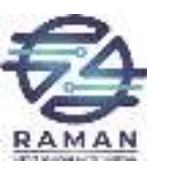

#### **Micro-Controllers**

- History:
  - 1969: Four phase systems AL1.
  - 1971: Intel 4004
  - 2022: MARVELL 88MZ300 (SoC)

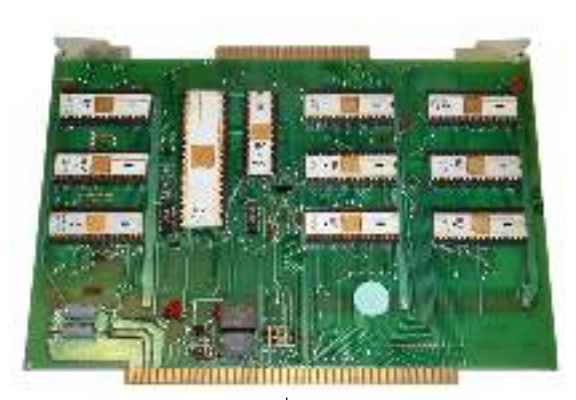

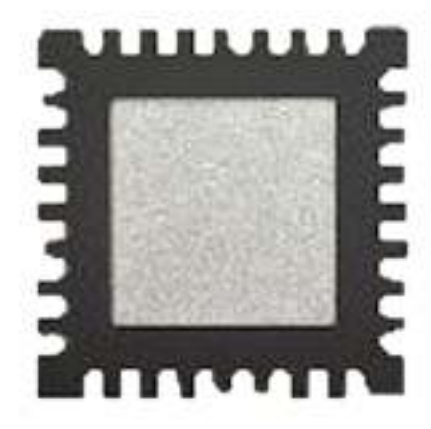

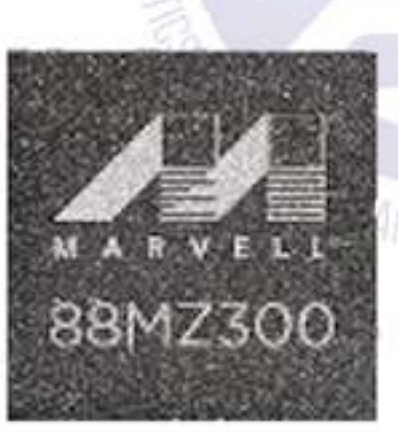

RAMAN LAB

ALTING

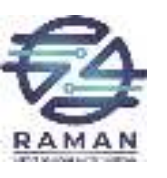

### Why Arduino?

- Microcontrollers are notorious for being difficult to program
- The goal of Arduino is to create an accessible way for software developers to enter the world of microcontroller programming
- Arduino is open source, both in its software and hardware
- Unlike most microcontroller interfaces, Arduino is cross-platform, so it can be run on Windows, Linux, and macOS
- Arduino can interact with other software on the computer like Flash or even web APIs

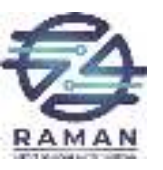

#### **Types of Arduino Boards**

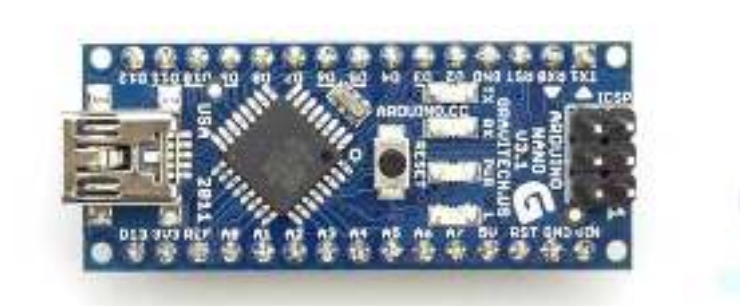

Arduino Nano

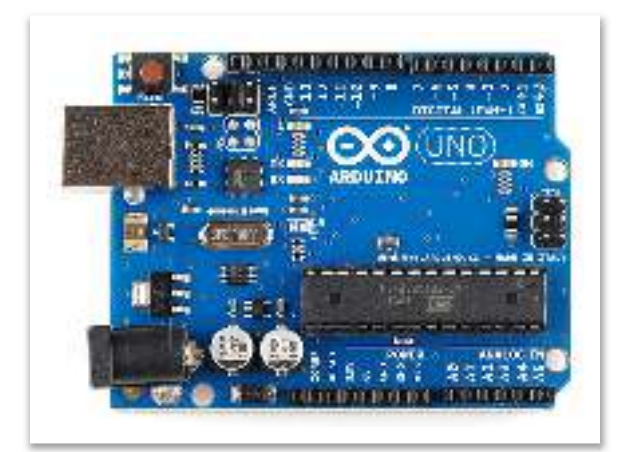

Arduino UNO

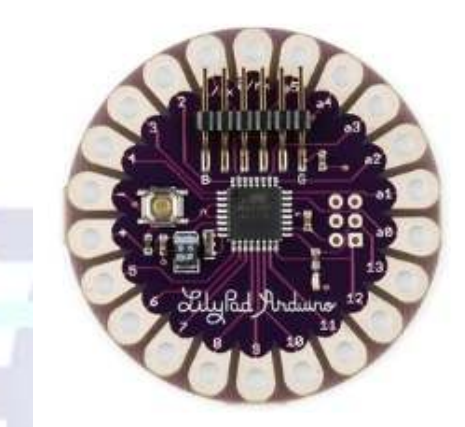

Arduino LilyPad

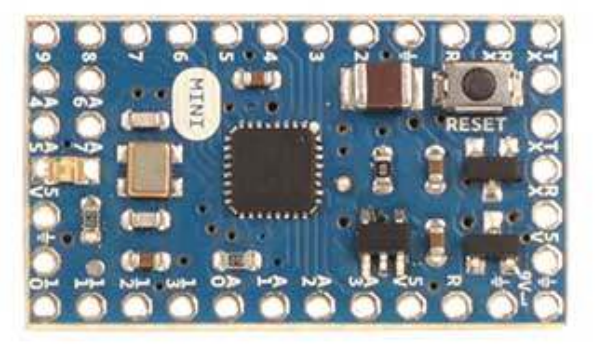

Arduino Mini

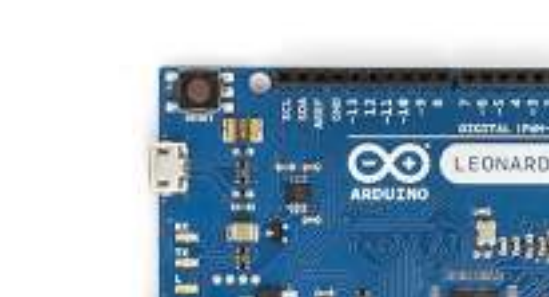

Arduino Leonardo

Arduino Mega

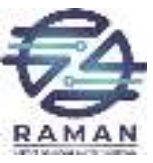

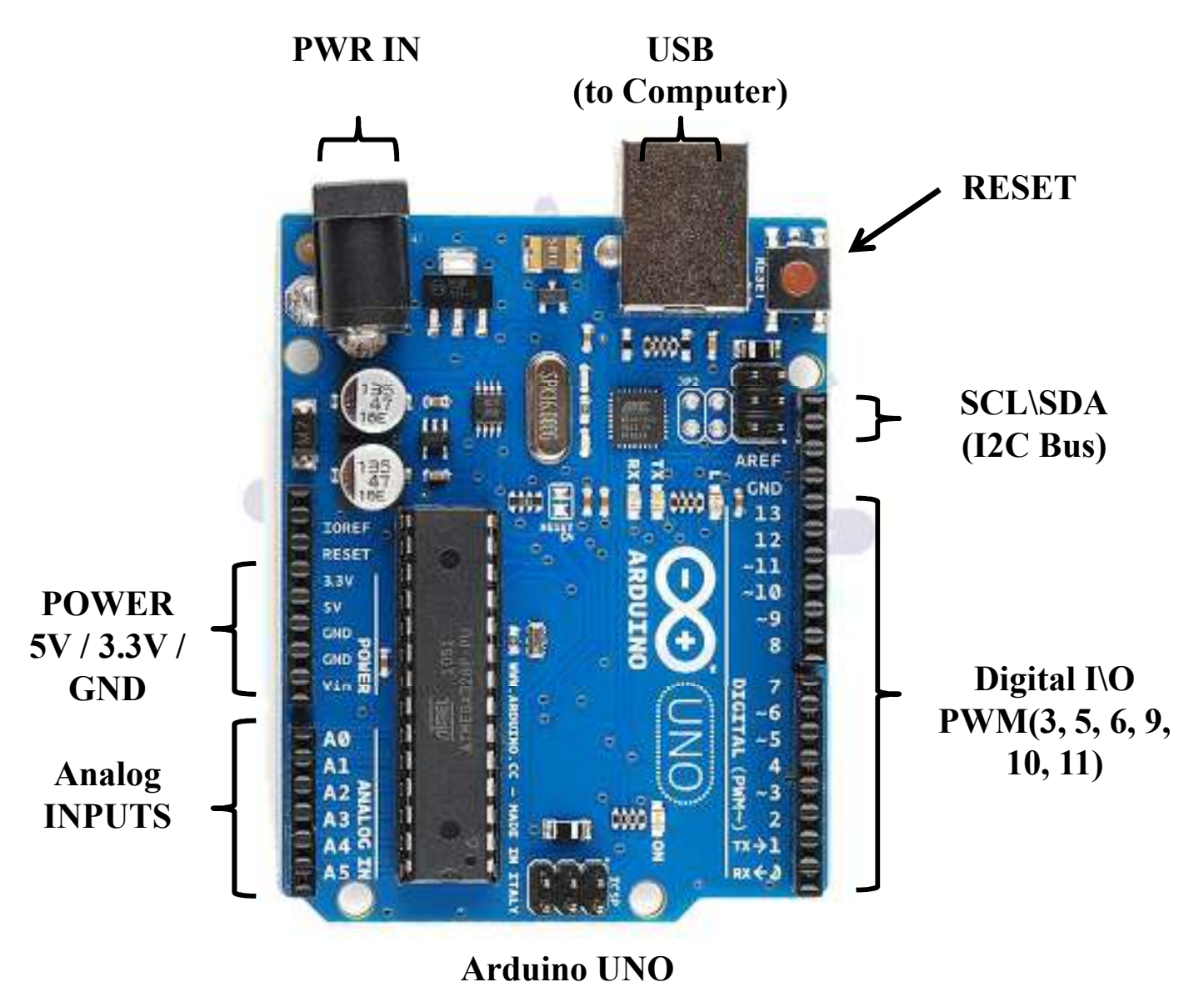

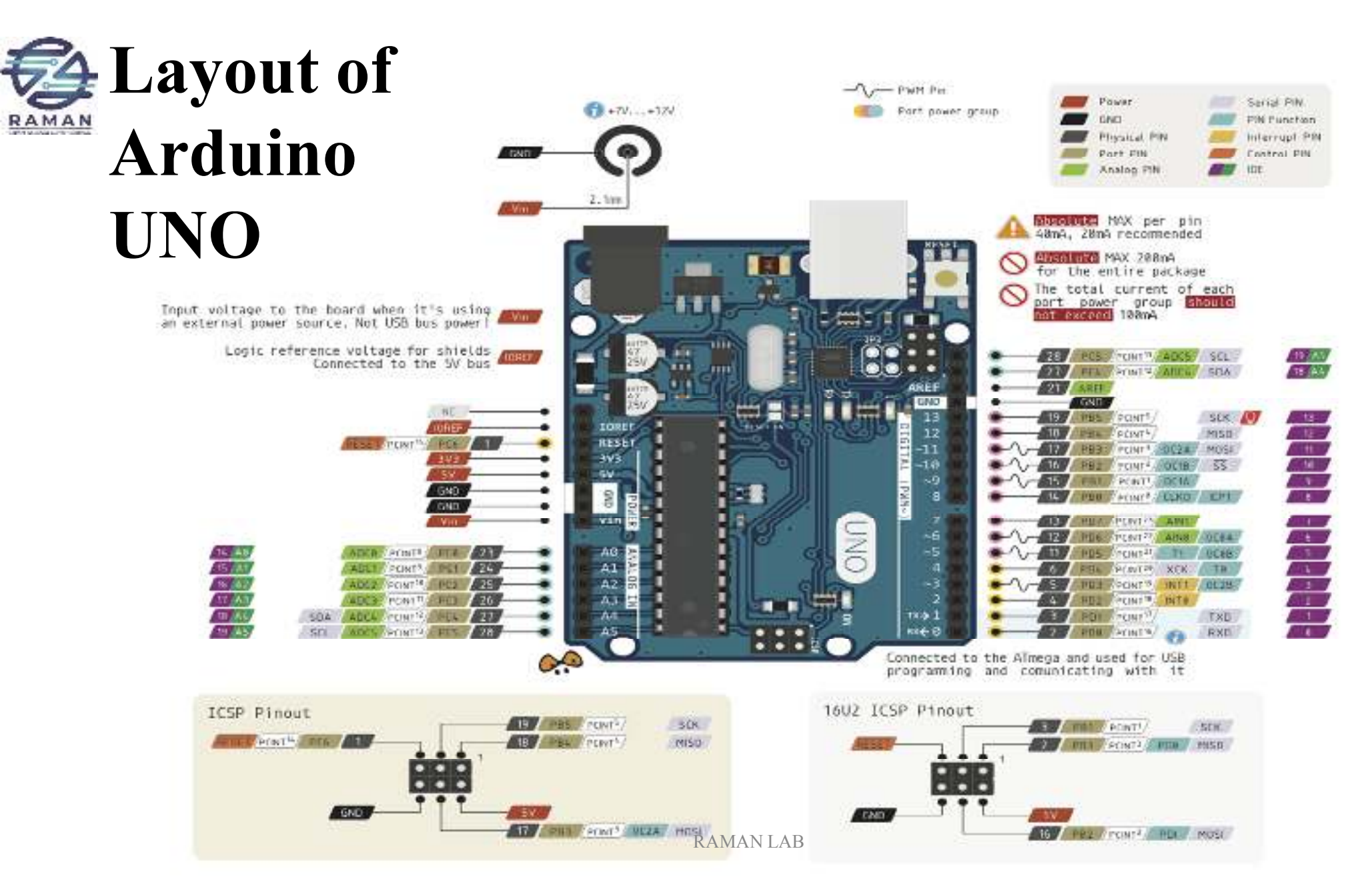

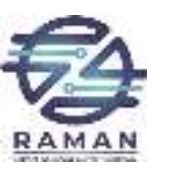

#### **Specifications**

- Atmega328 Microcontroller:
  - 32KB Flash Memory.
  - 8 Bit Resolution.
- Tech Specs:
  - USB Connector: USB B
  - DI/DO Pins: 14
  - AI Pins: 6
  - PWM Pins: 6
  - Communications:
    - UART
    - SPI
    - I2C
  - I/O Voltage: 5V
  - Rated Supply Voltage: 7-12V
  - Clock Speed:
    - Main Processor: ATmega328P 16 MHz
    - USB Serial Processor: ATmega16U2 16 MHz
  - Memory: Atmega328p
    - 2KB SRAM, 32KB FLASH, 1KB EEPROM

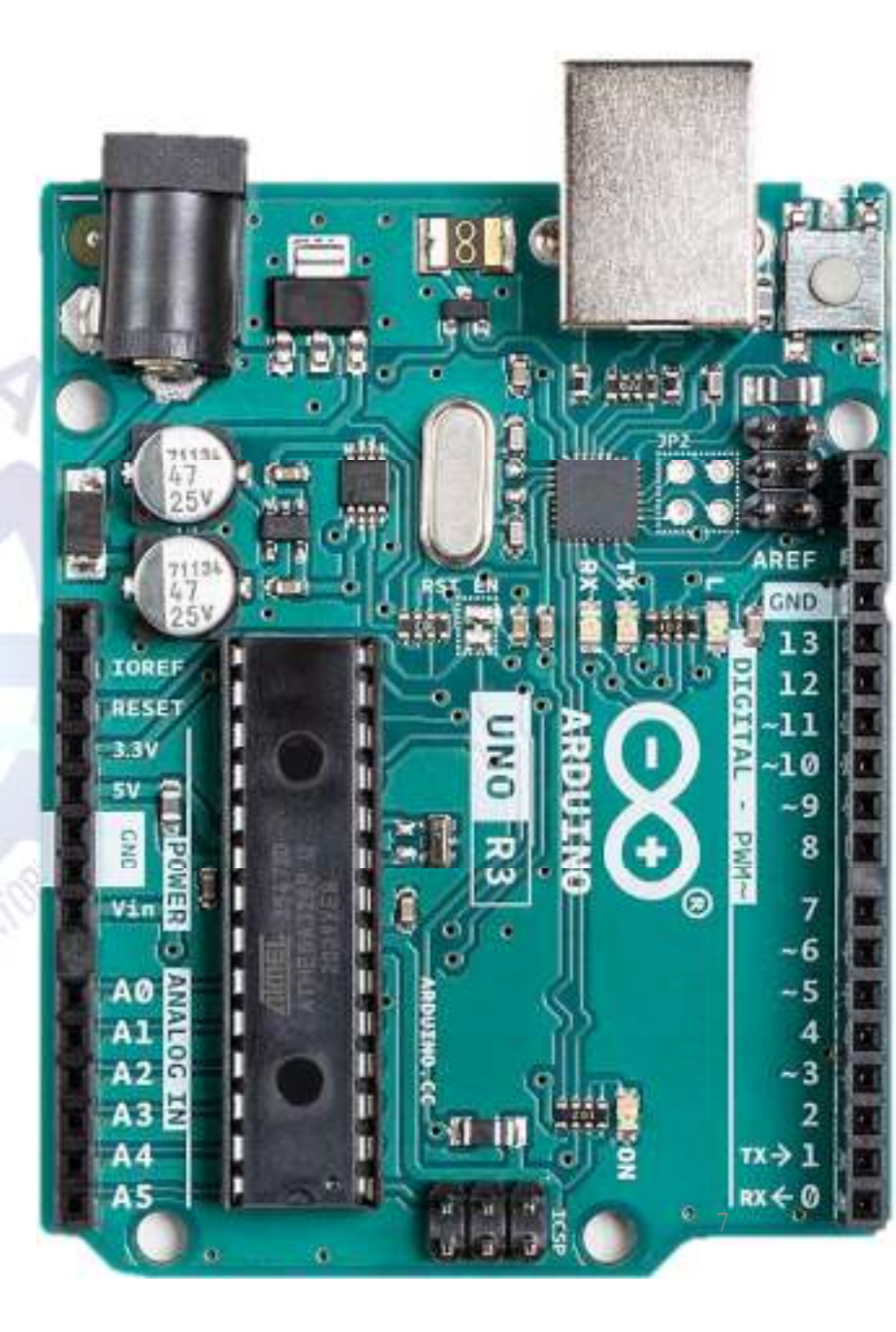

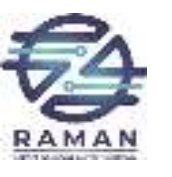

#### Components

| Name                  | Image | Туре           | Function                            |
|-----------------------|-------|----------------|-------------------------------------|
| Push Button           |       | Digital Input  | Switch - Closes<br>or opens circuit |
| Trim<br>potentiometer | 10    | Analog Input   | Variable resistor                   |
| Photoresistor         | 6     | Analog Input   | Light Dependent<br>Resistor (LDR)   |
| Relay                 |       | Digital Output | Switch driven by a small signal     |
| Temp Sensor           |       | Analog Input   | Temp Dependent<br>Resistor          |
| Flex Sensor           |       | Analog Input   | Variable resistor                   |
| Soft Trimpot          |       | Analog Input   | Variable resistor                   |
| RGB LED               |       | Dig & Analog   | 16,777,216                          |
|                       |       | Output         | different colors                    |
|                       |       | RAMAN LAB      |                                     |

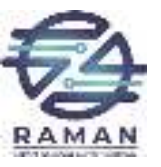

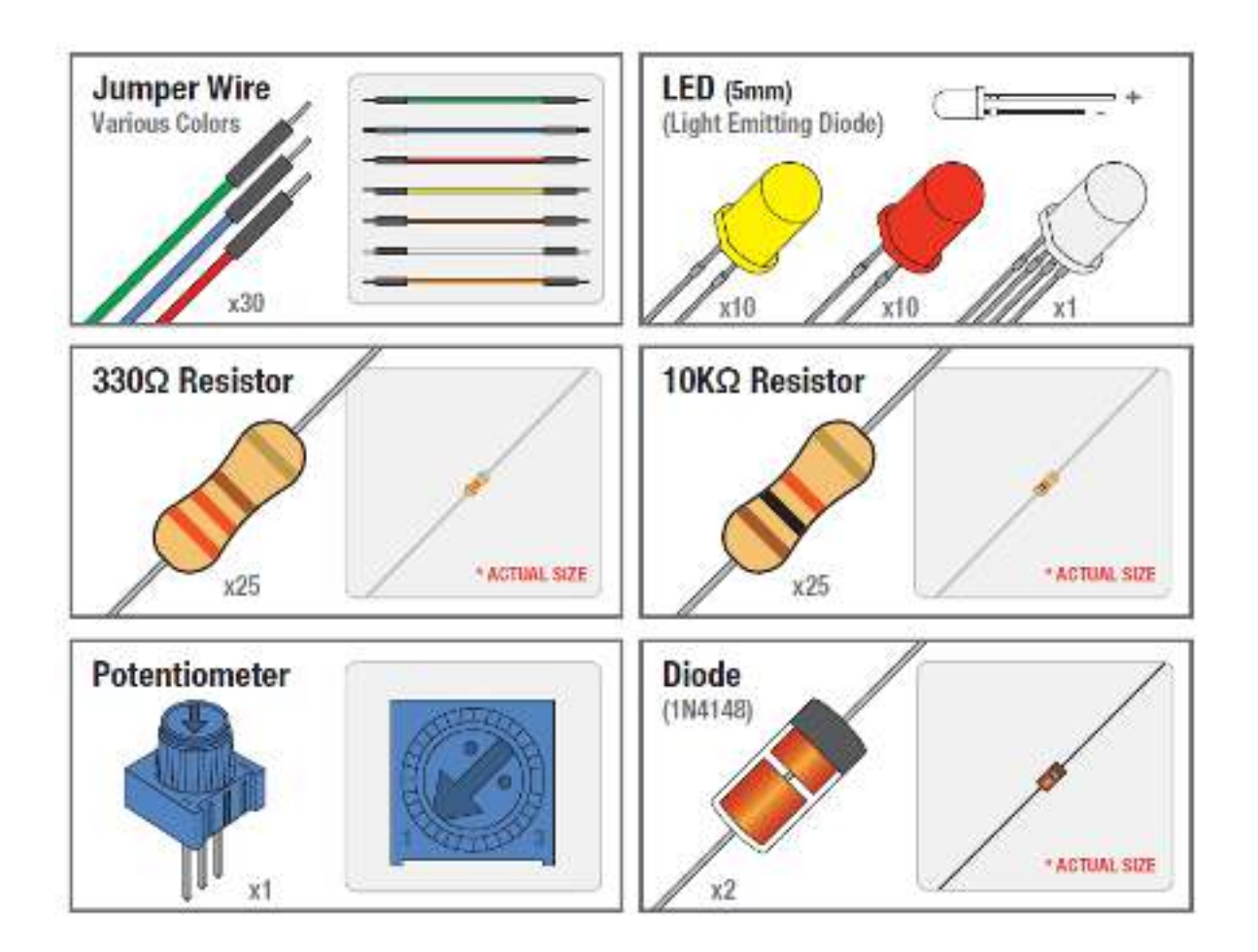

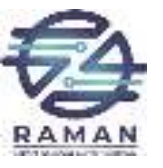

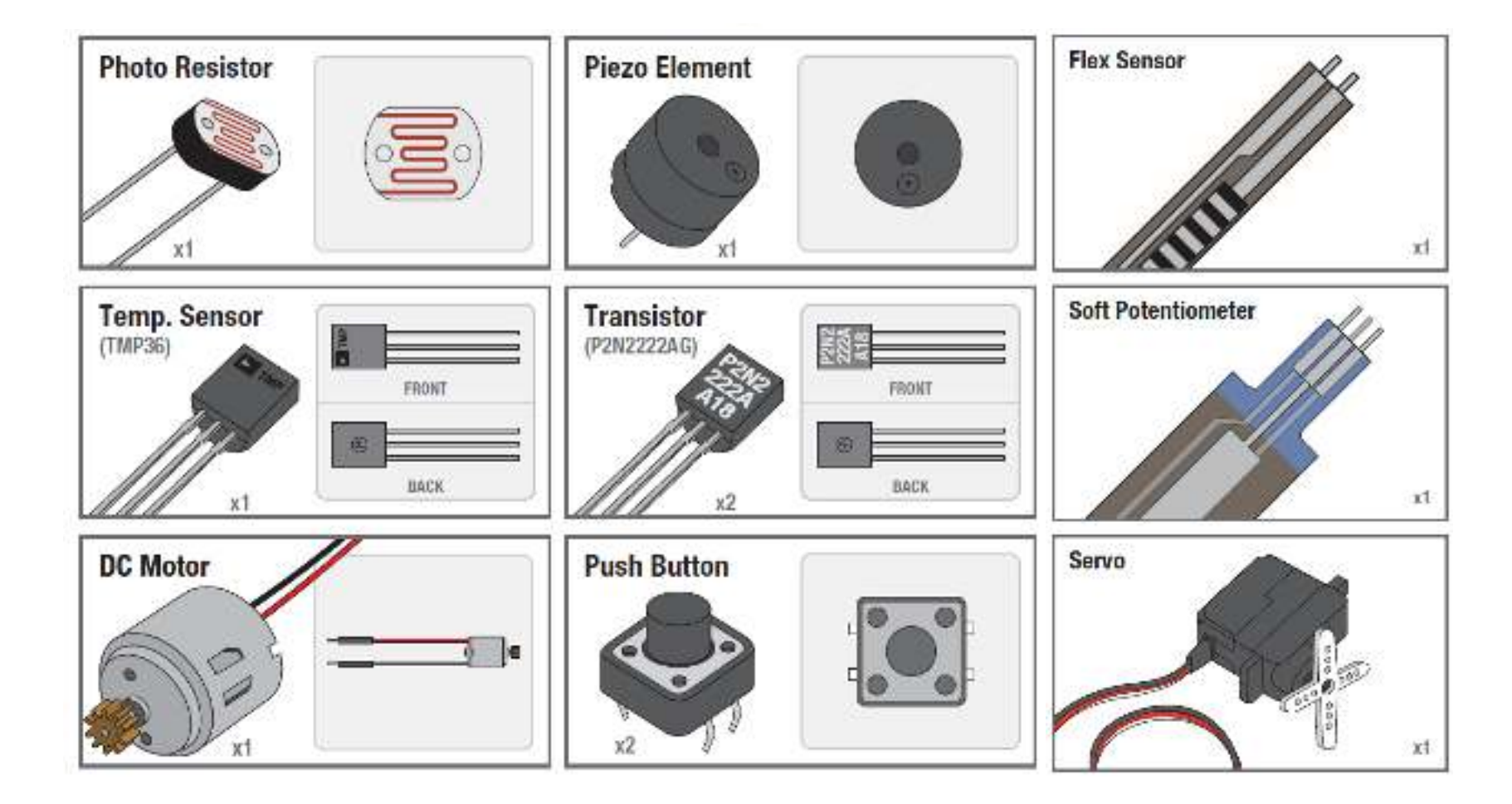

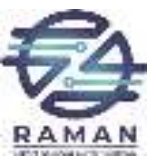

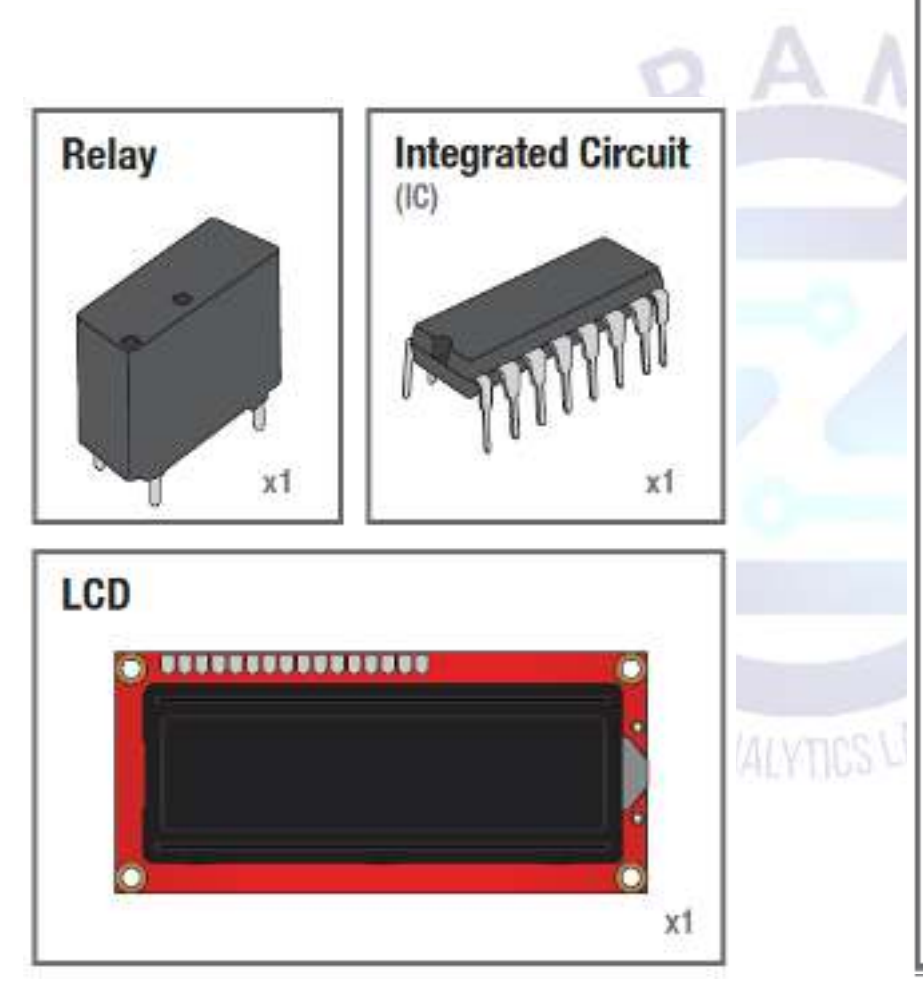

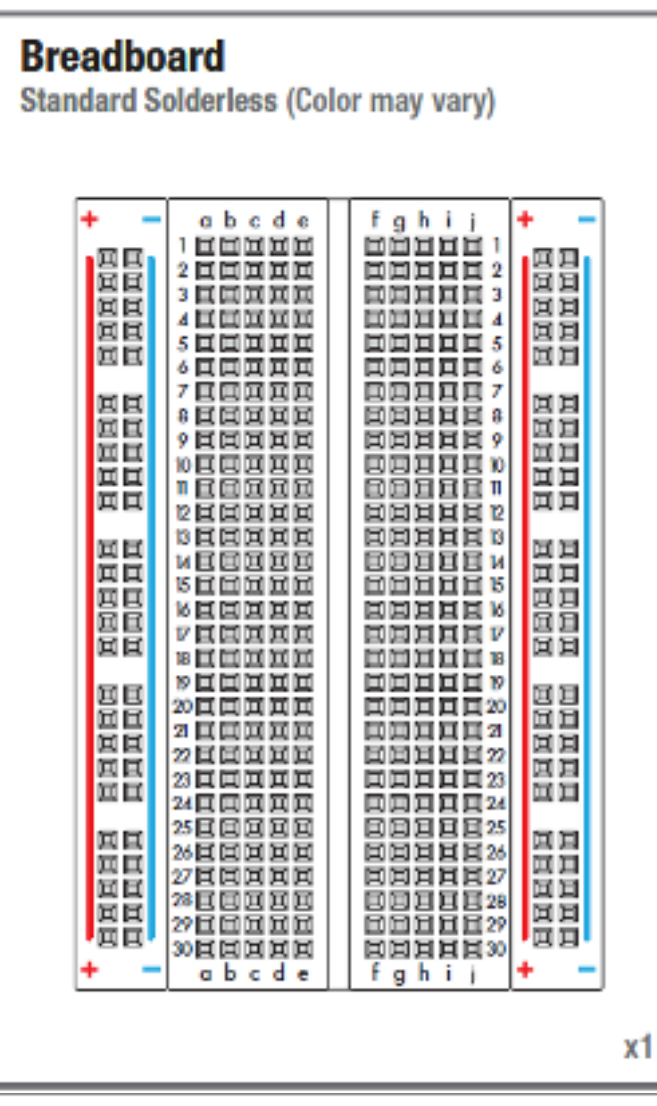

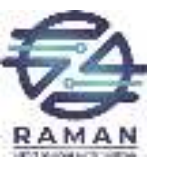

### **DownLoad Arduino IDE**

(Integrated Development Environment)

#### arduino.cc/en/main/software

Click on the " + " sign next to your

+ Windows + Mac OS X

+ source

**OO** 

the local day in the local day in the local day is not the local day of the local day is not the local day of the local day is not the local day of the local day of the local d

+ Linux: 32 bit, 64 bit

appropriate computer operating system.

Download

#### **Connect Arduino to your Computer**

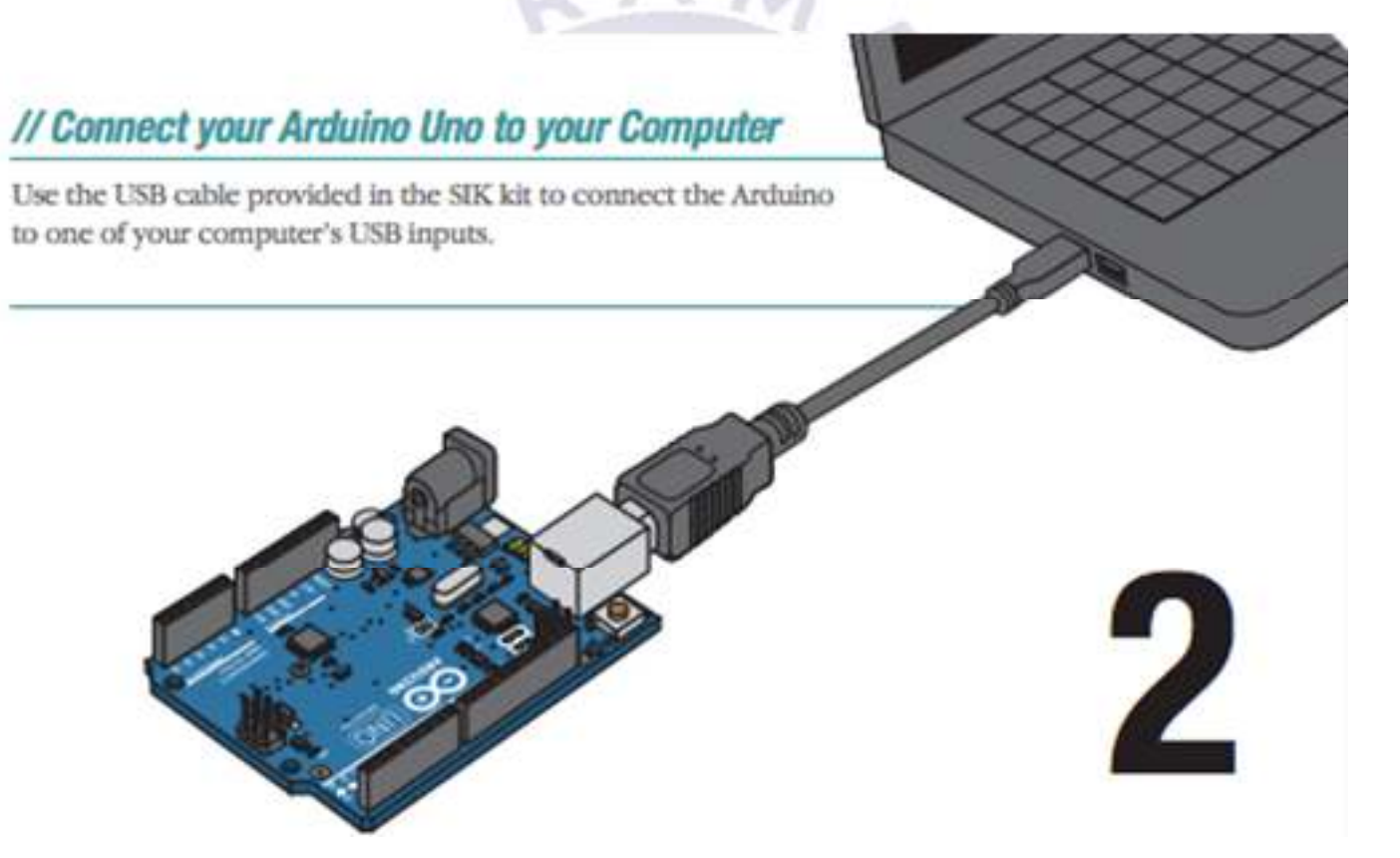

#### **Install Arduino Drivers**

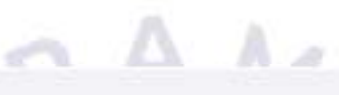

#### // Install Drivers

Depending on your computer's operating system, you will need to follow specific instructions. Please consult the URLs below for specific instructions on how to install the drivers onto your Arduino Uno.

\* You will need to scroll to the section labeled "Install the drivers".

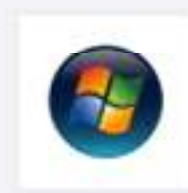

#### Windows Installation Process

Go to the web address below to access the instructions for installations on a Windows-based computer.

bttp://arduino.cc/en/Guide/Windows

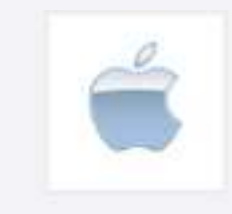

#### Macintosh OS X Installation Process

Macs do not require you to install drivers. Enter the following URL if you have questions. Otherwise proceed to next page.

bttp://arduino.cc/en/Guide/MacOSX

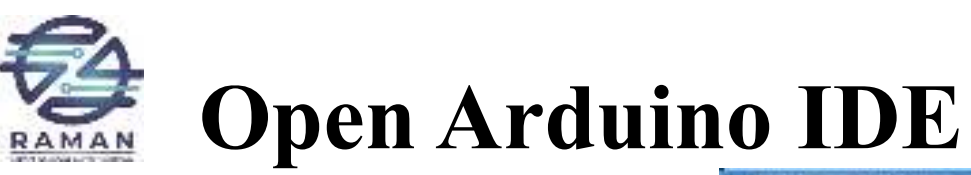

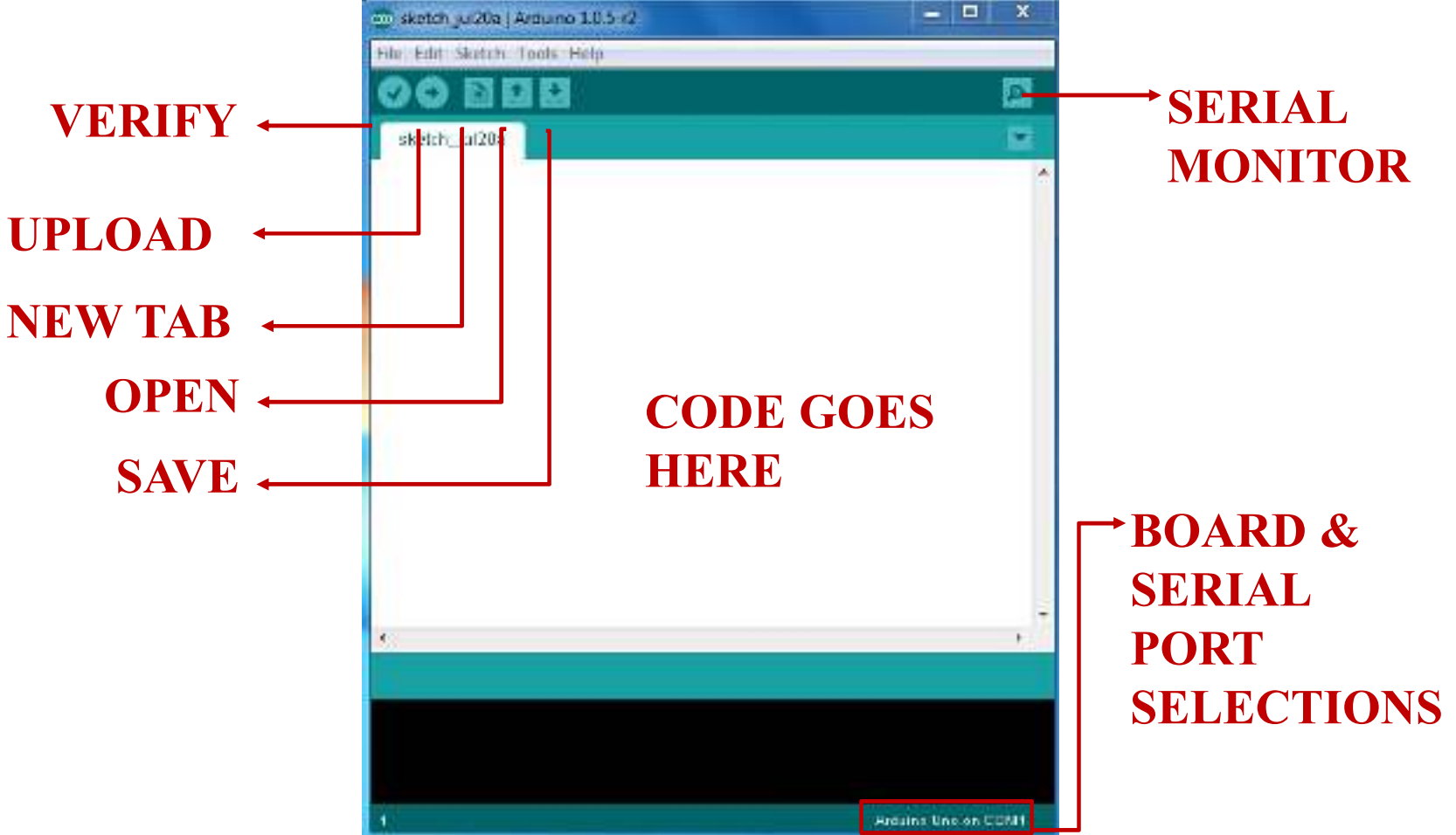

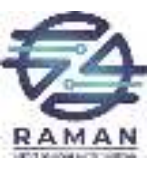

## **Settings: Tools → Board**

| Co            | sketch_jun17a   Arduino 1.0.5                                                                |    | ATtiny85 (external 20 MHz clock)<br>ATtiny44 (internal 1 MHz clock)                                                                                                    |
|---------------|----------------------------------------------------------------------------------------------|----|----------------------------------------------------------------------------------------------------|
| sketch_jun17a | Auto Format Ctrl+T<br>Archive Sketch<br>Fix Encoding & Reload<br>Serial Monitor Ctrl+Shift+M |    | ATtiny44 (internal 8 MHz clock)<br>ATtiny44 (external 20 MHz clock)<br>ATtiny84 (internal 1 MHz clock)<br>ATtiny84 (internal 8 MHz clock)<br>ATtiny84 (external 20 MHz clock) |
|               | ArduBlock                                                                                    | ٠  | Arduine Une                                                                                                    |
|               | Board +                                                                                      |    | Arduino Duemilanove w/ Aimegas28                                                                                                    |
|               | Serial Port                                                                                  |    | Arduino Nano w/ ATmega328                                                                                                    |
|               | Programmer •<br>Burn Bootloader                                                              |    | Arduino Nano w/ ATmega168<br>Arduino Mega 2560 or Mega ADK                                                                                                    |
|               |                                                                                              |    | Arduino Mega (Al mega 1280)<br>Arduino Leonardo<br>Arduino Esplora                                                                                                    |
|               | SHINE.                                                                                       | NI | ULANDOL LABORA                                                                                                    |

•Next, double-check that the proper board is selected under the Tools $\rightarrow$ Board menu.

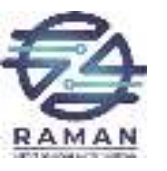

### **Settings: Tools → Serial Port**

| 00               | sketch_may01a                                                            | Arduino 1.0.3          |   | -    |    |
|------------------|--------------------------------------------------------------------------|------------------------|---|------|----|
| File Edit Sketch | Tools Help                                                               |                        |   |      |    |
| sketch_may01     | Auto Format<br>Archive Sketch<br>Fix Encoding & Reload<br>Serial Monitor | Ctrl+T<br>Ctrl+Shift+M |   |      |    |
|                  | Board                                                                    | •                      |   |      | 78 |
|                  | Serial Port                                                              | •                      | * | COM3 |    |
|                  | Programmer<br>Burn Bootloader                                            | *                      |   |      |    |

•Your computer communicates to the Arduino microcontroller via a serial port → through a USB-Serial adapter.

•Check to make sure that the drivers are properly installed.

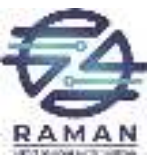

#### **Basic Coding Notebook**

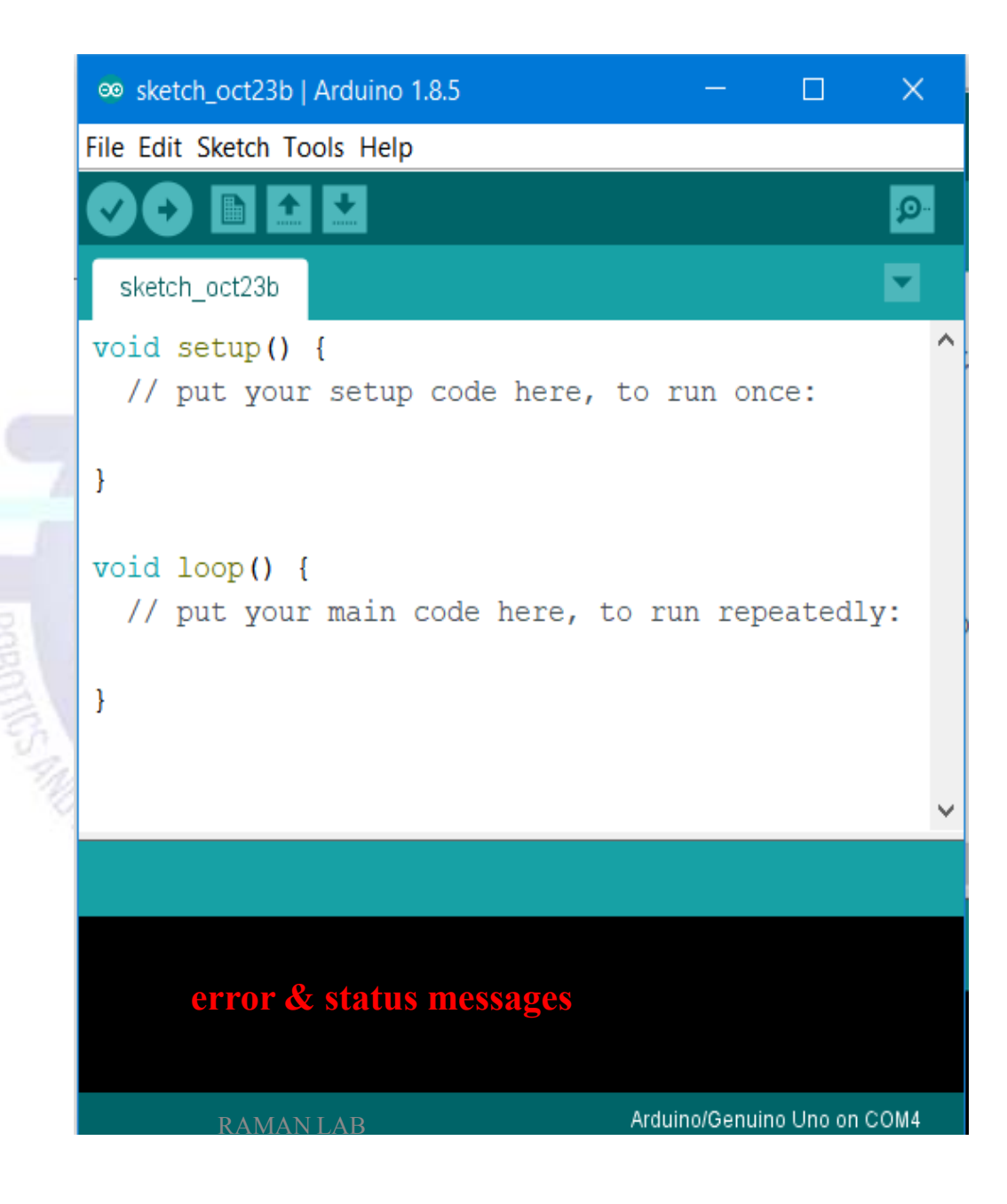

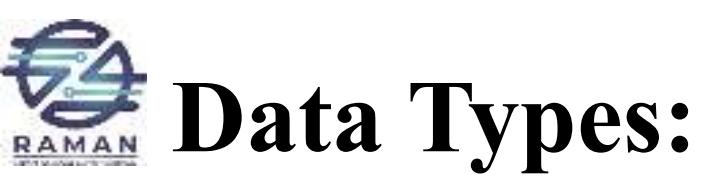

| Туре          | Sign     | Byte | Bits | Range          |               | Other Info.                 |
|---------------|----------|------|------|----------------|---------------|-----------------------------|
|               |          | S    |      | Min            | Max           |                             |
| char          | signed   | 1    | 8    | -128           | 127           | ASCII                       |
| char          | unsigned | 1    | 8    | 0              | 255           | ASCII                       |
| byte          |          | 1    | 8    | 0              | 255           |                             |
| int(Uno+)     | signed   | 2    | 16   | -32768         | 32767         | Uno model +others           |
| short         |          | 2    | 16   | -32768         | 32767         |                             |
| int(Uno+)     | unsigned | 2    | 16   | 0              | 65535         | Uno model +others           |
| word          |          | 2    | 16   | 0              | 65535         | Same as unsigned int        |
| long          | signed   | 4    | 32   | -2147483648    | 2147483647    | Append with 'L'             |
| Long          | unsigned | 4    | 32   | 0              | 4294967295    |                             |
| float         |          | 4    | 32   | -3.4028235E+38 | 3.4028235E+38 | 6-7 dec digits of precision |
| double (Uno+) |          | 4    | 32   | -3.4028235E+38 | 3.4028235E+38 | Same as float               |

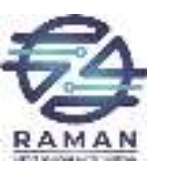

### **Commonly used operators:**

| • Sum:         | +     | • AND:                            | && |
|----------------|-------|-----------------------------------|----|
| • Product:     | *     | • OR:                             |    |
| • Division:    |       | • NOT:                            | !  |
| • Subtraction: | - 3   | • Equal to:                       | == |
| • Modulo:      | %     | • Greater than:                   | >  |
| • Exponent:    | ^ %   | • Less than:                      | <  |
|                | 14000 | • Greater than equal to:          | >= |
|                |       | • Less than equal to:             | <= |
|                |       | <ul> <li>Not Equal to:</li> </ul> | != |

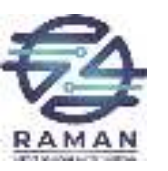

### **Basic Coding**

#### setup() function

- Called when a sketch starts.
- To initialize variables, pin modes, start using libraries, etc.
- Will only run once, after each power-up or reset of the Arduino board.
- loop() function
  - Loops consecutively.
  - Code in the loop() section of the sketch is used to actively control the Arduino board.
- Commenting
  - Any line that starts with two slashes (//) will not be read by the compiler, so you can write anything you want after it.

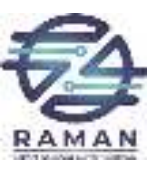

#### pinMode()

- Instruction used to set the mode (INPUT or OUTPUT) in which we are going to use a pin.
- E.g.: pinMode (13, OUTPUT);
- i.e. setting pin13 as output.

#### digitalWrite()

- Write a HIGH or a LOW value to a digital pin.
- E.g.: digitalWrite (11, HIGH);
- i.e. setting pin 11 to high.

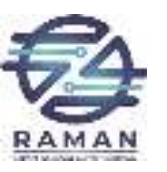

#### digitalRead()

- Reads the value from a specified digital pin, either HIGH or LOW
- E.g.: int inPin=7; val = digitalRead(inPin);
- ie. reads the value from inPin and assigns it to val.

#### delay()

- Pauses the program for the amount of time (in milliseconds) specified as parameter.
- E.g.: delay(1000);
- ie. waits for a second (1000 ms = 1 s)

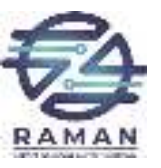

#### Setup

The setup section is used for assigning input and outputs (Examples: motors, LED's, sensors etc) to ports on the Arduino To do this we use the command "pinMode"

void setup()

## pinMode(9, OUTPUT);

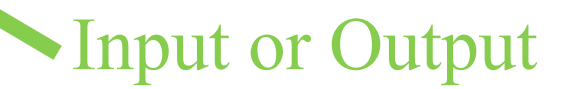

RAMAN LAB

port #

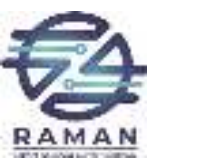

Loop

#### Port # from setup void loop() { digitalWrite(9, HIGH); delay(1000); digitalWrite(9, LOW); delay(1000); Turn the LED on or off

Wait for 1 second or 1000 milliseconds

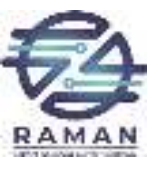

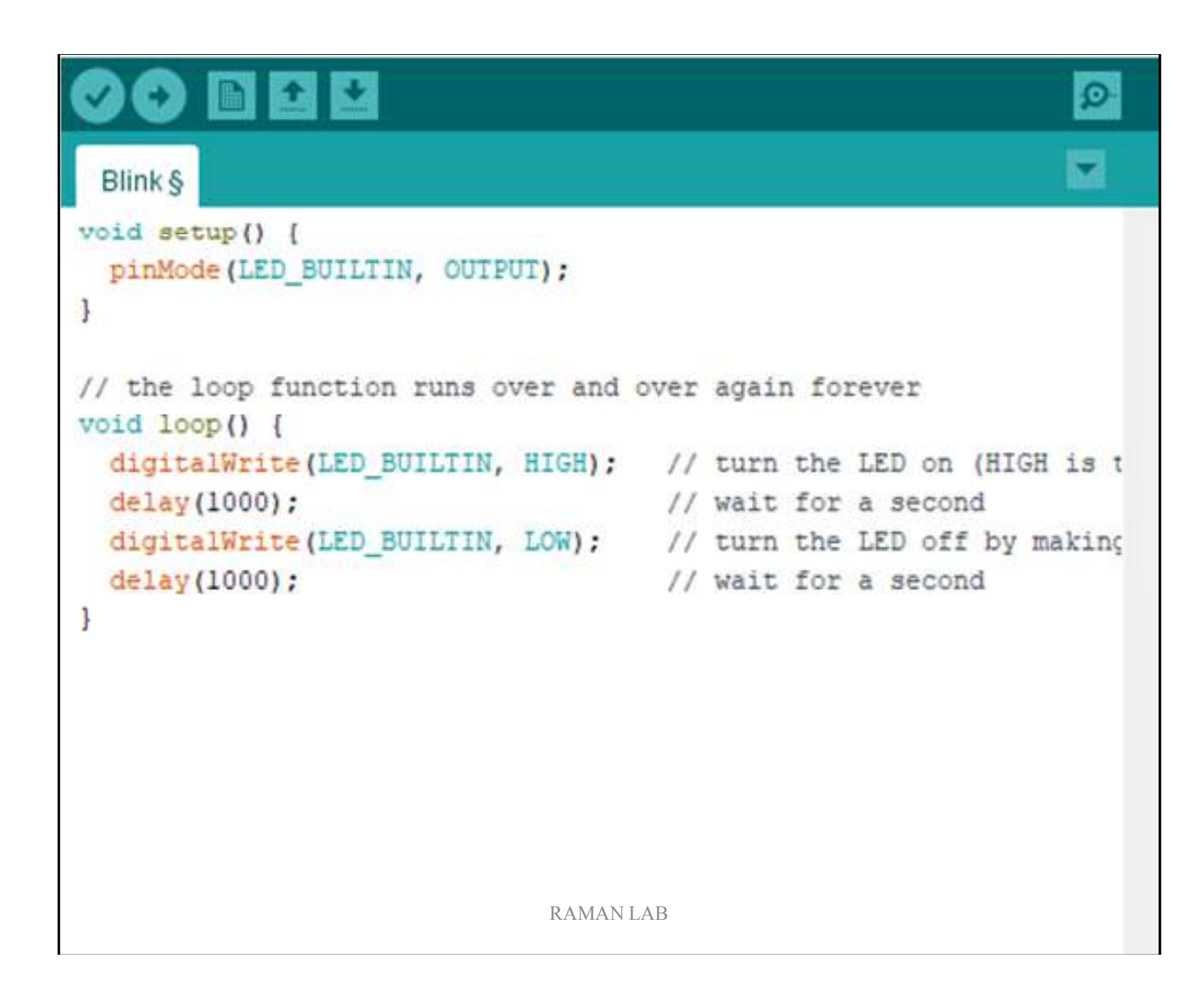

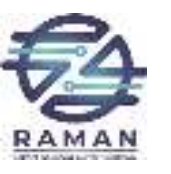

#### TASK 1

• Using 3 LED's (red, yellow and green) build a traffic light that

- Illuminates the green LED for 5 seconds
- Illuminates the yellow LED for 2 seconds
- Illuminates the red LED for 5 seconds
- repeats the sequence
- Note that after each illumination period the LED is turned off!

#### TASK 2

• Modify Task 1 to have an advanced green (blinking green LED) for 3 seconds before illuminating the green LED for 5 seconds

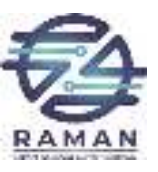

### **Control Structure & Loop**

| If conditioning:   | Switch case:                      | while(expression)                                 |
|--------------------|-----------------------------------|---------------------------------------------------|
| •••                | RAA                               | { Block of statements; }                          |
| if(condition)      | switch(var)                       |                                                   |
| {                  | {                                 |                                                   |
| Statement-1        | Case 1:                           |                                                   |
|                    | // do something when var equal to |                                                   |
| <br>Statement-N    | 1                                 | do { Block of statements; }                       |
| Statement-IN       | hrank:                            | while (expression);                               |
| )                  | Ulcak,                            |                                                   |
| }                  |                                   |                                                   |
| else if(condition) | Case 2:                           |                                                   |
| {                  | // do something when var equal to | for (initialize; control; increment or decrement) |
| Statement          | 2                                 | { // statement block }                            |
| }                  | break;                            | 101                                               |
| else{Statement}    | WE AMALMORE LA                    |                                                   |
| ense (statement)   | default:                          |                                                   |
|                    | //if nothing also match as do the |                                                   |
|                    | //II nothing else matches, do the |                                                   |
|                    | default                           |                                                   |
|                    | //default is optional             |                                                   |
|                    | RAMAN LAB                         | 28                                                |
|                    | -                                 |                                                   |

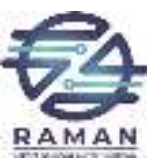

# Practical Hands On

AL

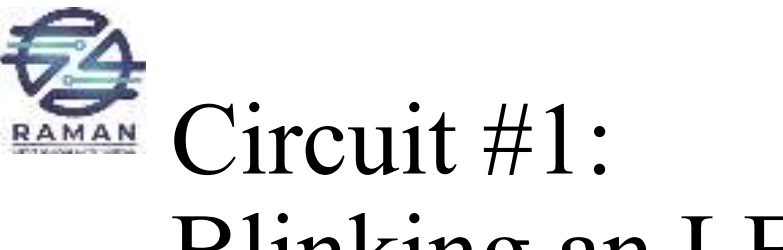

### Blinking an LED 👝 🛕

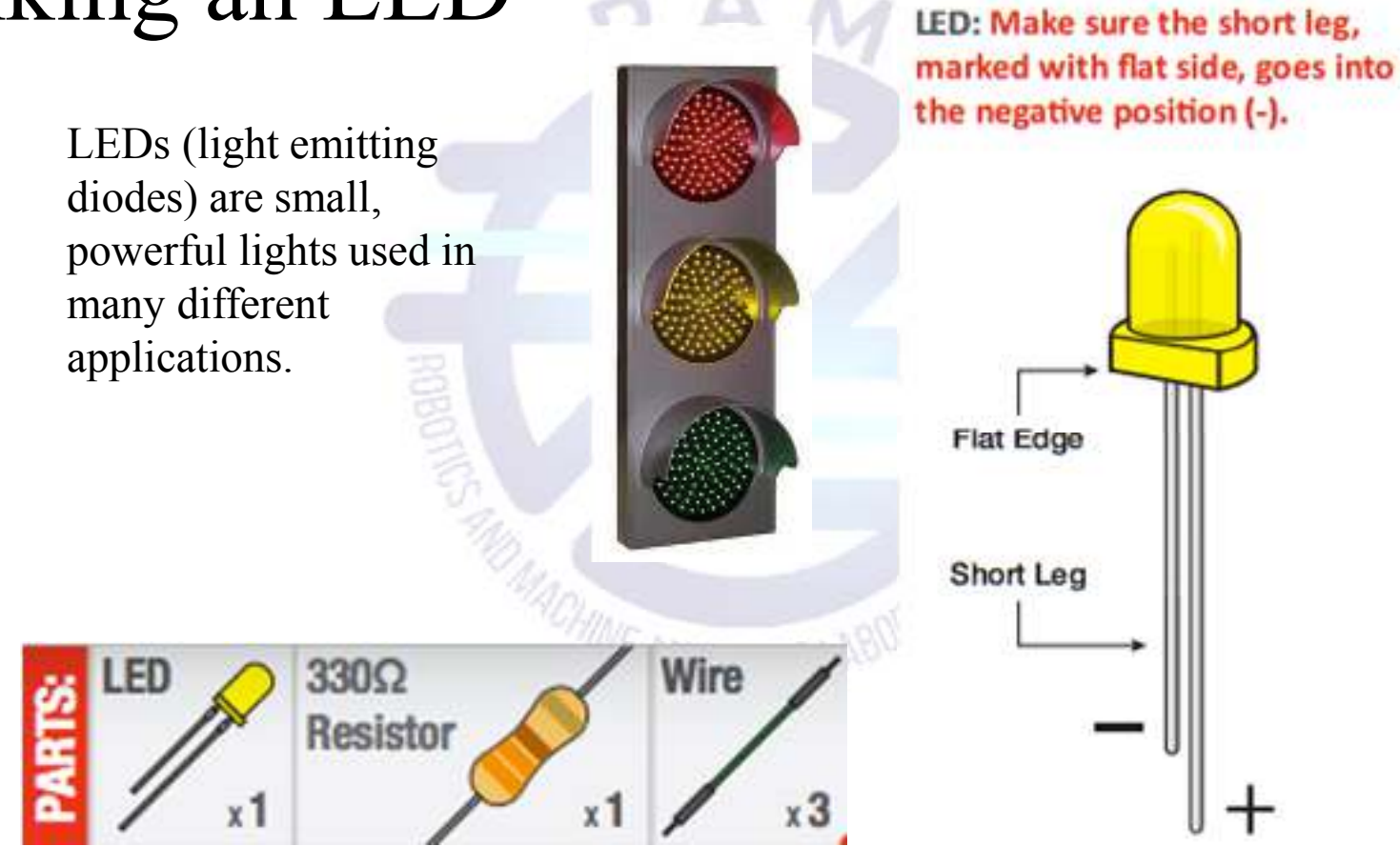

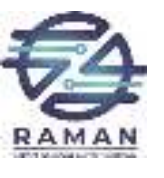

#### Resistor Color Code

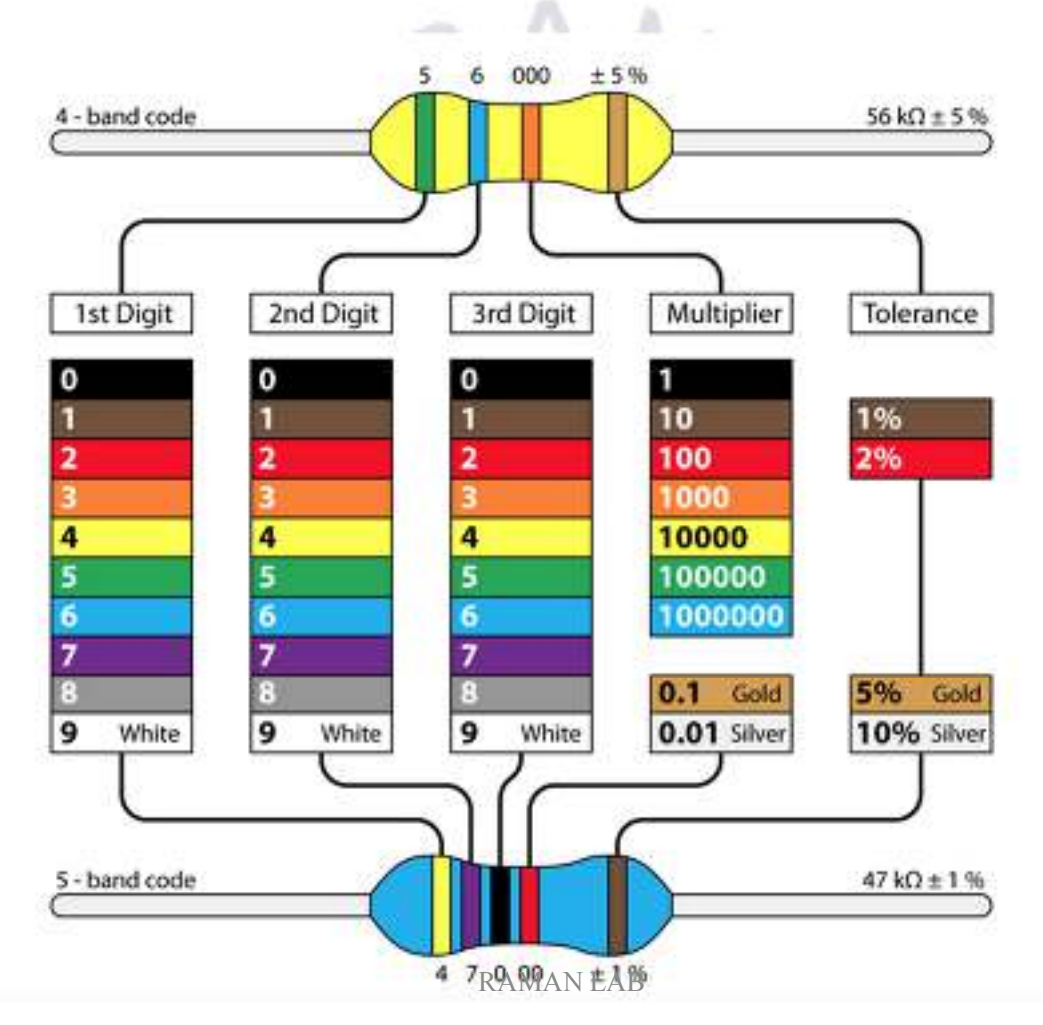

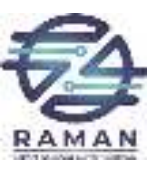

#### **Circuit Schematic**

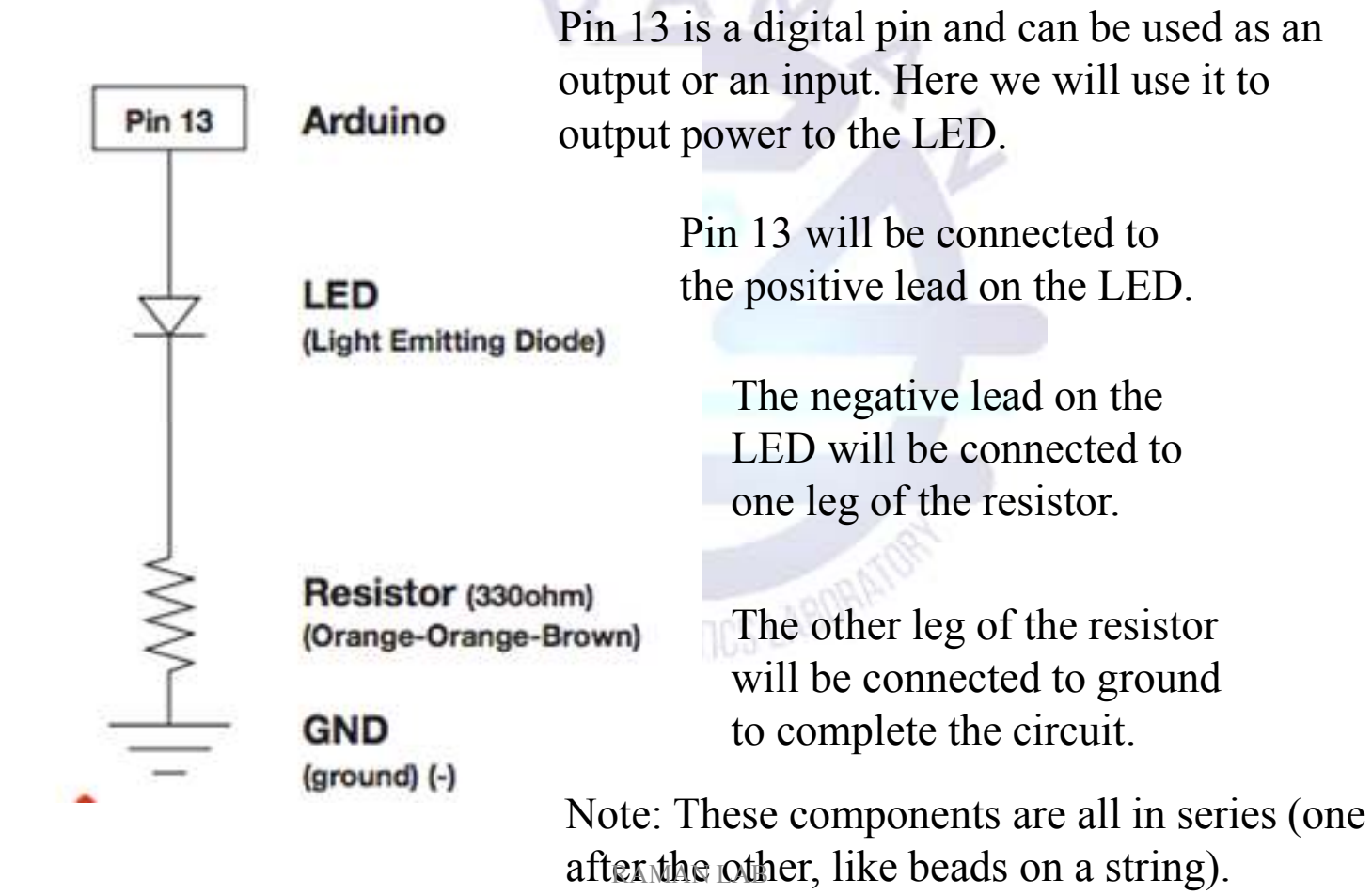

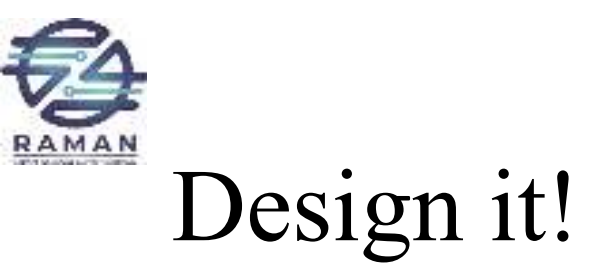

| <pre>+</pre> |  |
|--------------|--|

-

.

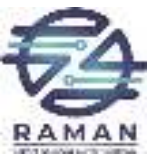

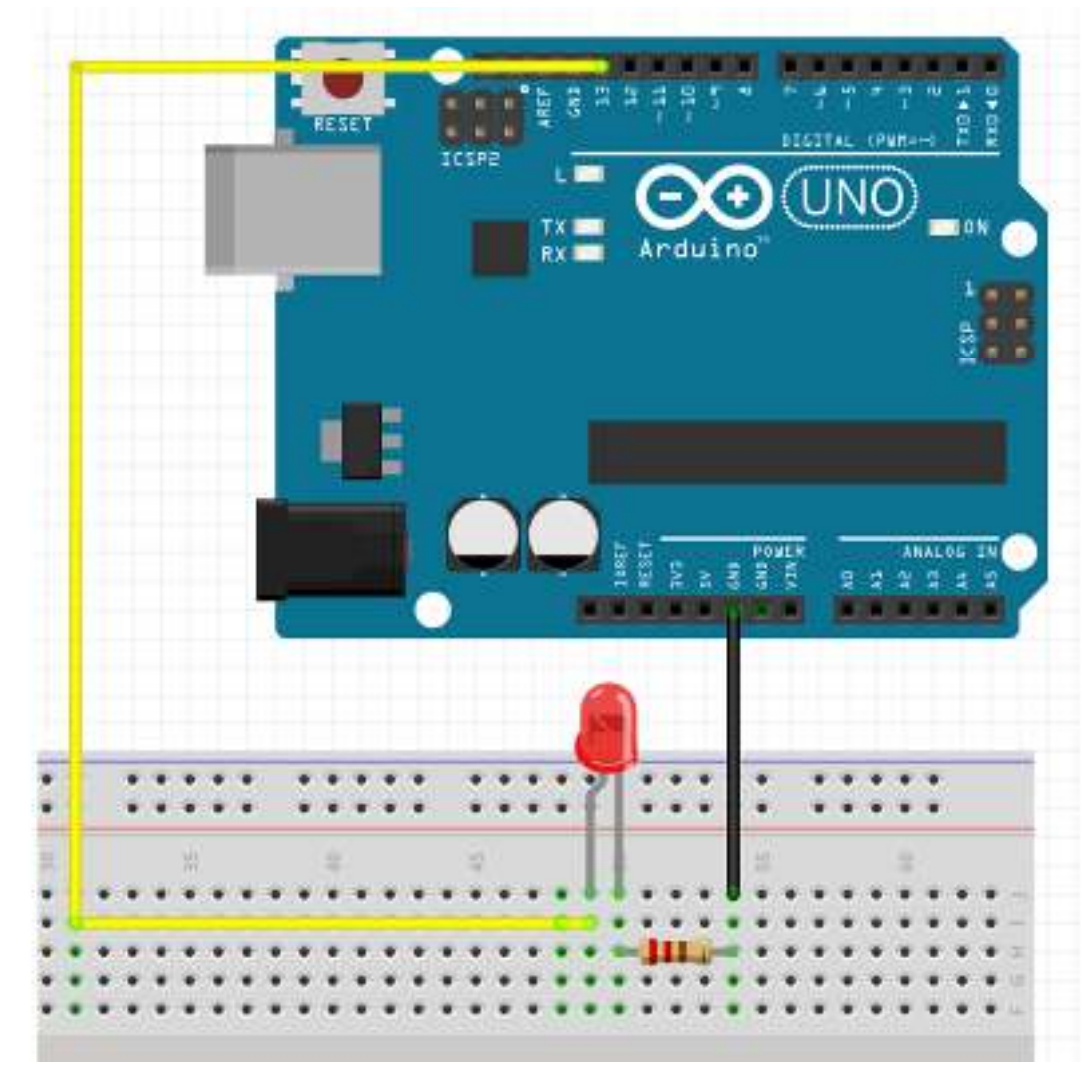

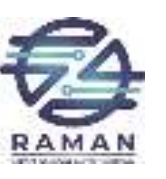

### Create the Sketch

/\*

Blink

Turns on an LED for one second then off for one second, repeatedly.

\*/

```
void setup() {
pinMode(13, OUTPUT);
}
void loop() {
digitalWrite(13, HIGH);
delay(1000);
digitalWrite(13, LOW);
delay(1000);
}
```

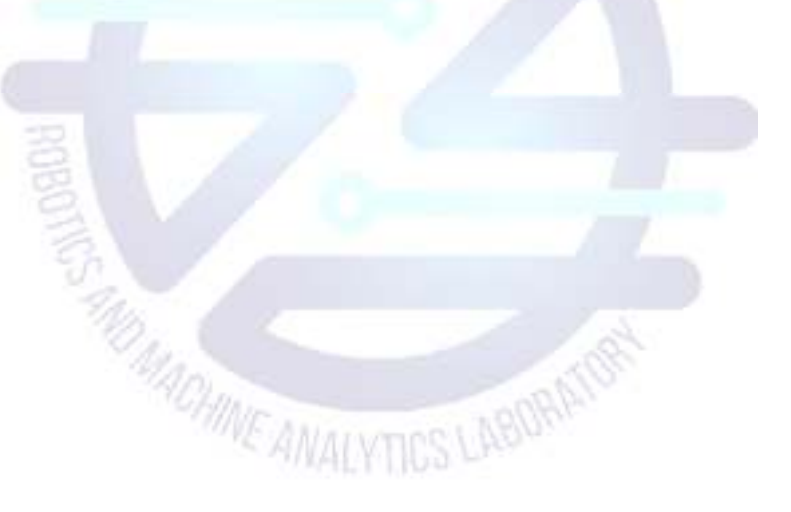

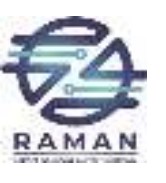

#### Circuit #2: Potentiometer

How to read analog input from the physical world using a potentiometer ("pot" for short) and control the blink rate of an LED. We'll also learn how to use the serial monitor to watch how the voltage changes.

When it's connected with 5V across its two outer pins, the middle pin outputs a voltage between 0 and 5V, depending on the position of the knob. In this way, it can be used as a "voltage divider".

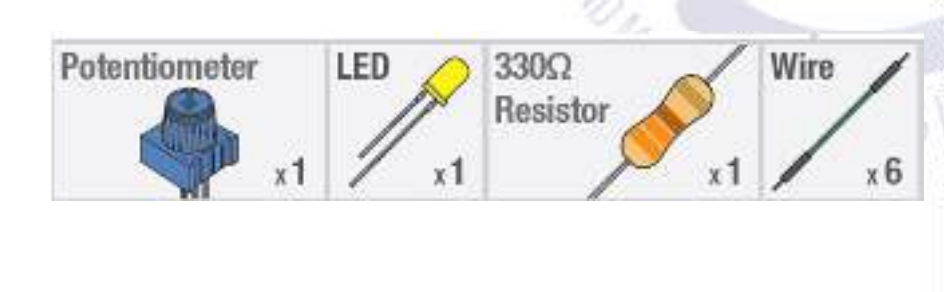

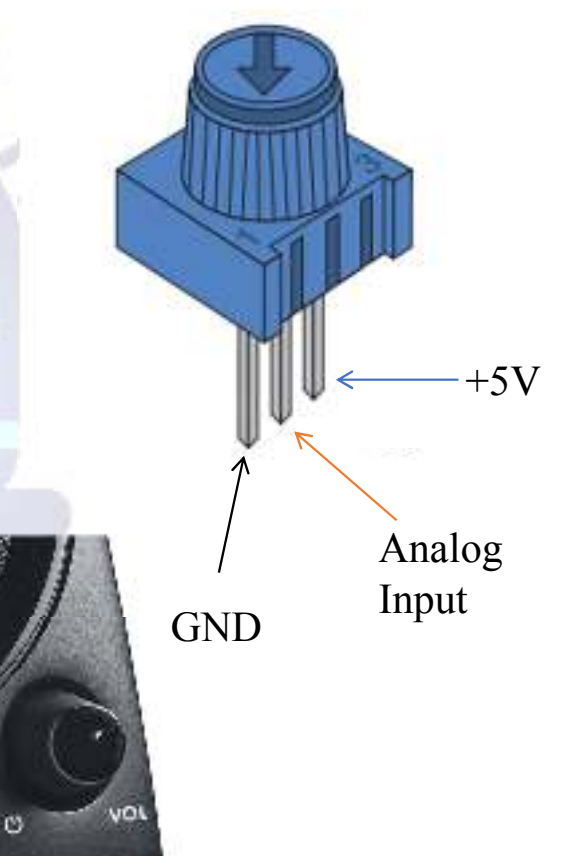

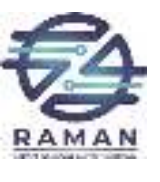

#### Circuit Schematic

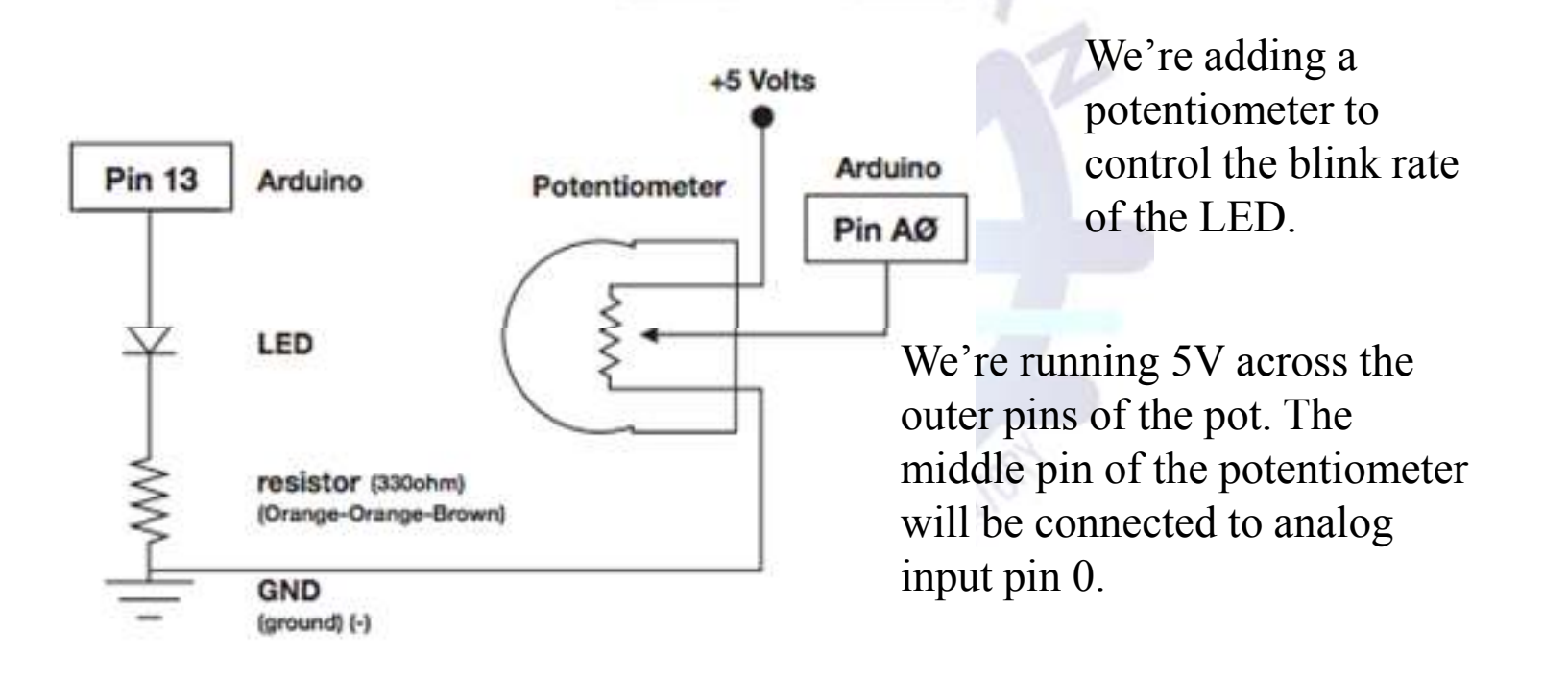

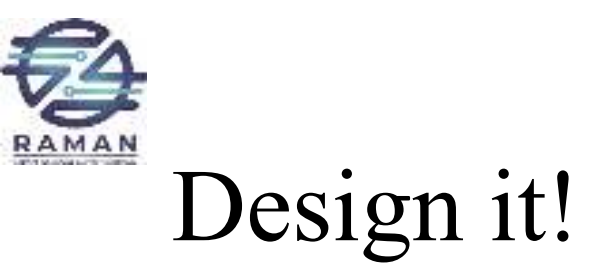

| <pre>*</pre> |  |
|--------------|--|

-

.

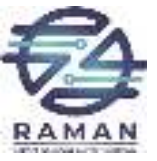

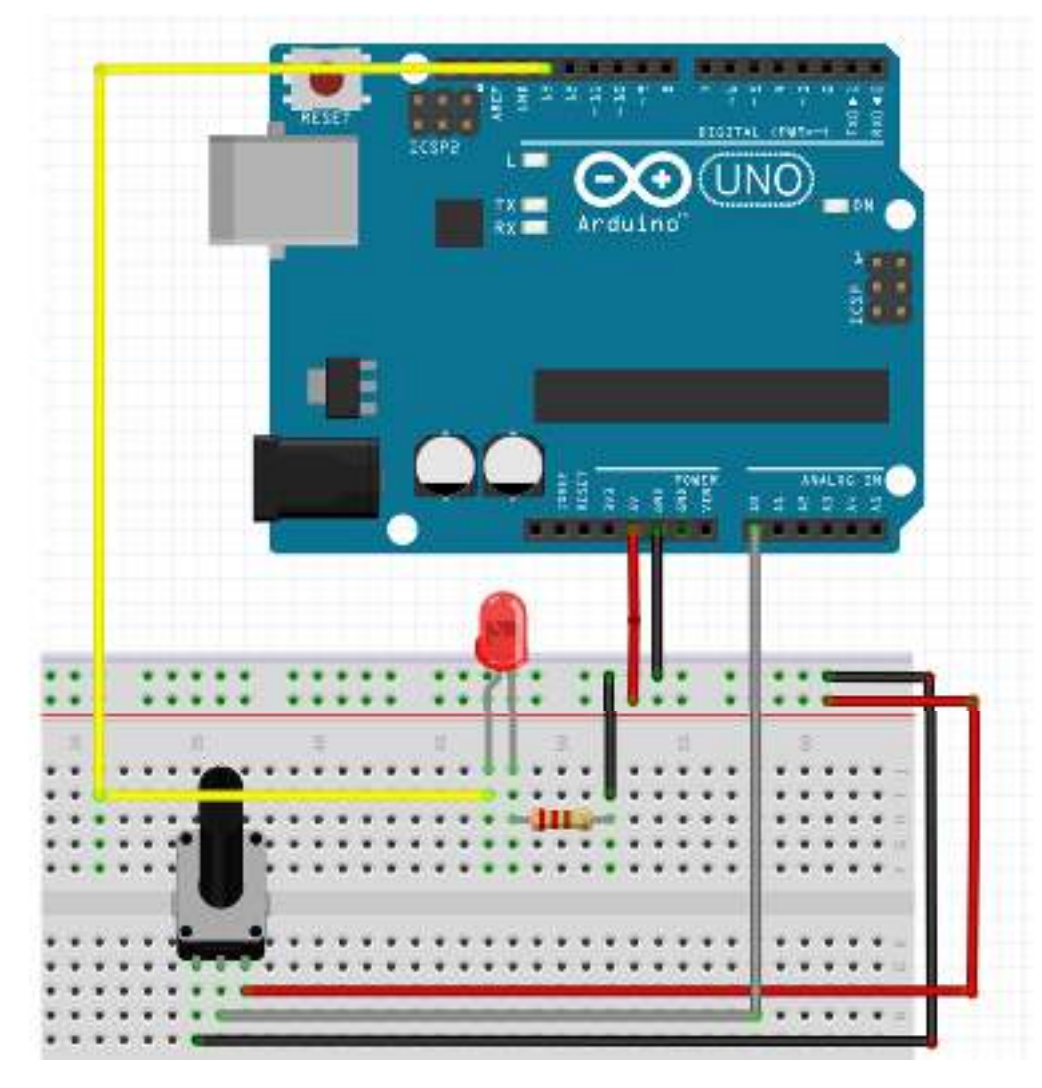

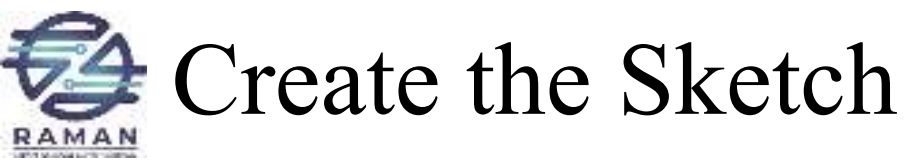

int sensorPin =0; int ledPin =13; void setup() { Serial.begin(9600); pinMode(ledPin, OUTPUT); void loop() { int sensorValue; sensorValue = analogRead(sensorPin); digitalWrite(ledPin, HIGH); delay(sensorValue); digitalWrite(ledPin, LOW); delay(sensorValue); Serial.println(sensorValue); RAMAN LAB }

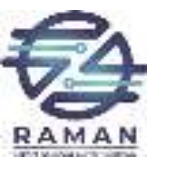

### Circuit #3 Photo Resistor (Light Sensor)

- Photoresistors change resistance based on how much light the sensor receives.
- Use our photo resistor in a "voltage divider" configuration. Output:
- High voltage = lot of light
- Low voltage = little light
- Brighten and dim an LED based on the light level picked up by the photo resistor.

#### **Photo Resistor**

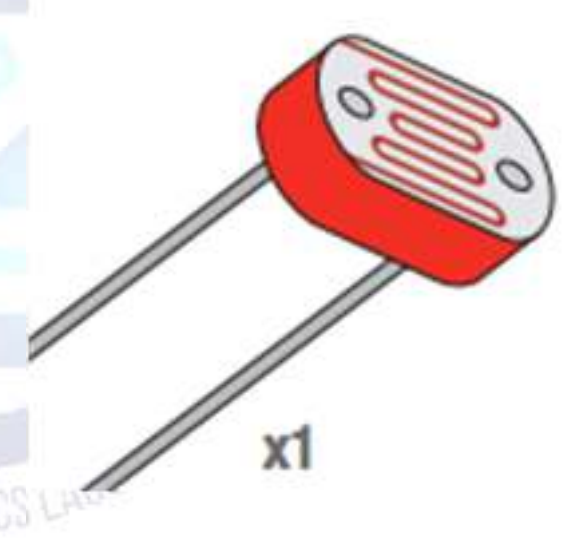

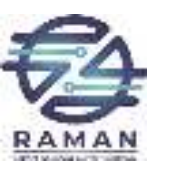

#### Resistive Sensors & Voltage Dividers

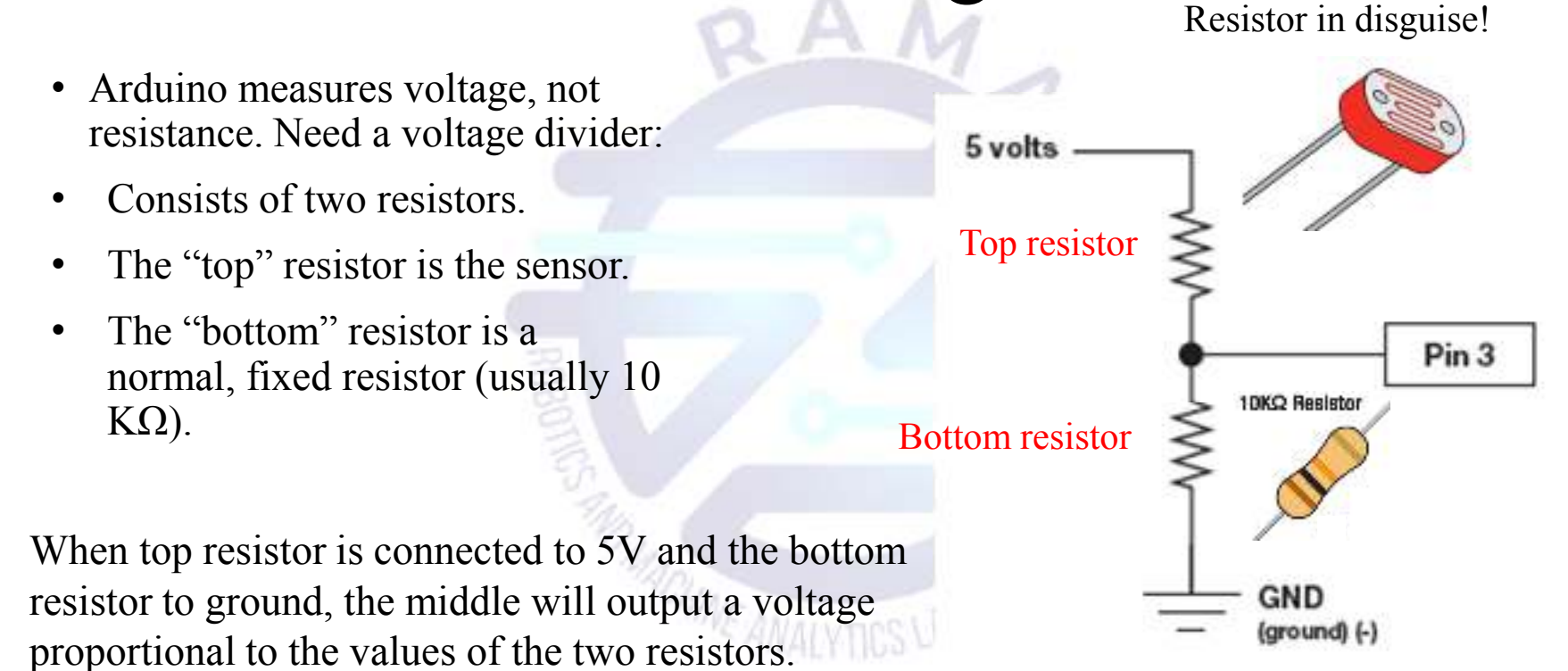

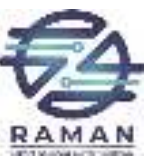

#### Pulse Width Modulation (PWM)

- Arduino is so fast it can blink a pin on and off 1,000 times per second.
- PWM pins also vary amount of time blinking pin spends on HIGH vs. LOW.
- Use function: analogWrite(pin, value)
- Choose a pin marked by a ~
- Value is the duty cycle
  - 0 = always OFF
  - 255 = always ON
  - 127 = on HALF the time (50% duty cycle)

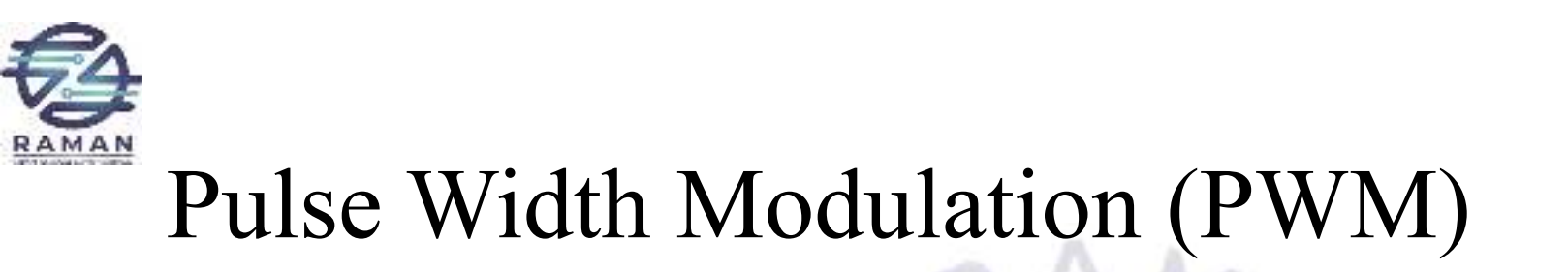

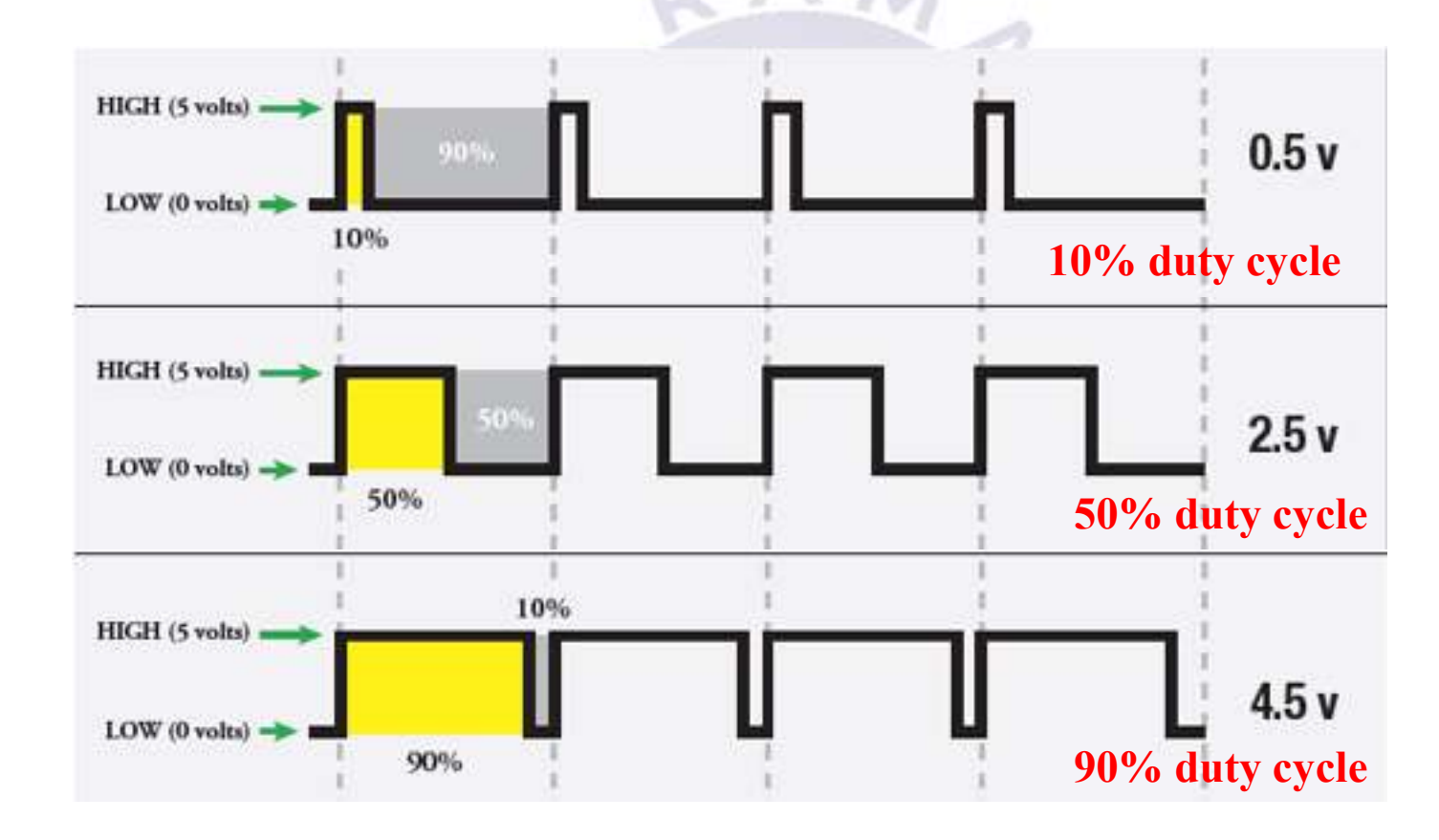

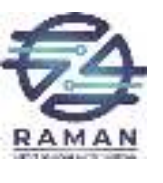

#### **Circuit Schematic**

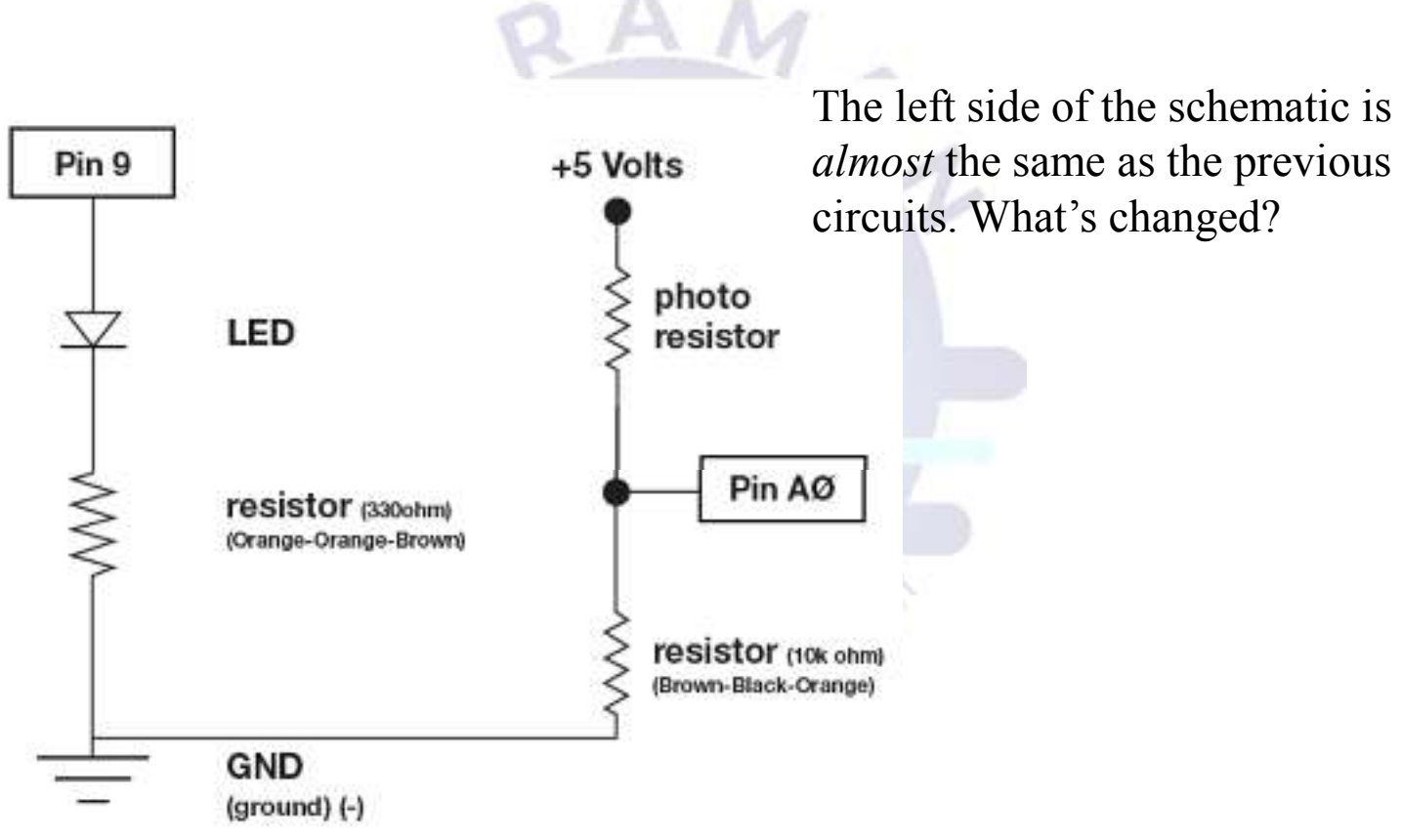

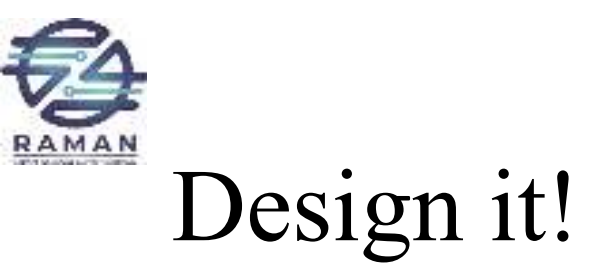

| <pre>*</pre> |  |
|--------------|--|

-

.

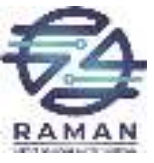

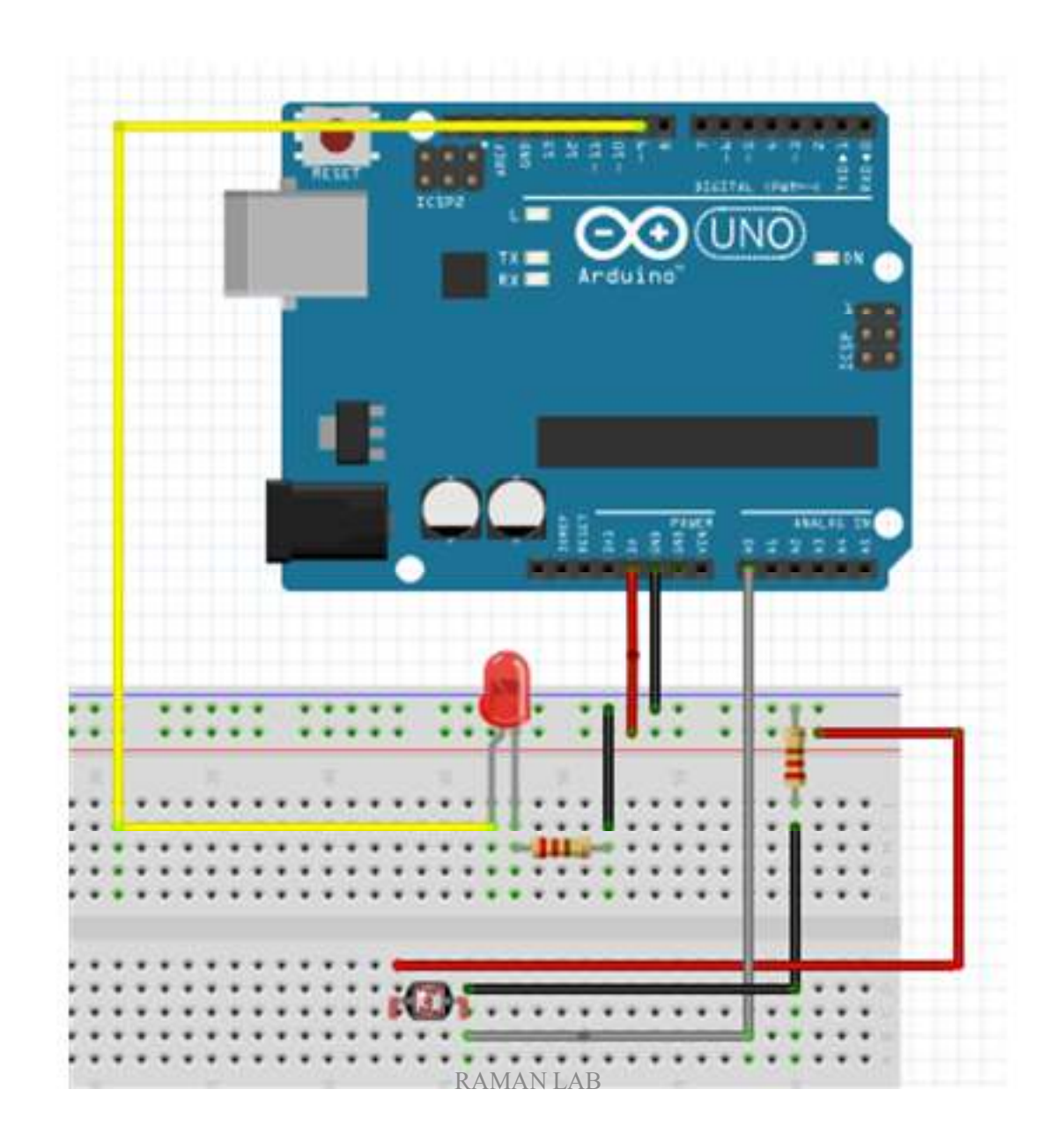

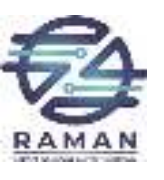

### Create the Sketch

```
const int sensorPin=0;
const int ledPin=9;
int lightLevel, high=0, low=1023;
void setup() {
pinMode(ledPin, OUTPUT);
Serial.begin(9600);
void loop() {
lightLevel = analogRead(sensorPin);
autoTune();
analogWrite(ledPin, lightLevel);
Serial.println(lightLevel);
```

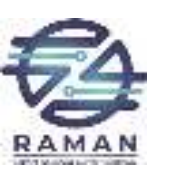

### Create the Sketch

```
void autoTune()
if(lightLevel<low)
 low=lightLevel;
if(lightLevel>high)
 high=lightLevel;
lightLevel=map(lightLevel, low+30, high-30, 0, 255);
lightLevel=constrain(lightLevel, 0, 255);
```

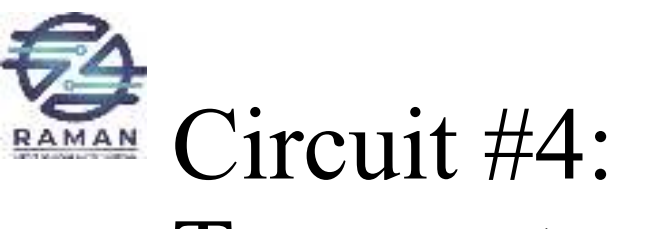

#### Temperature Sensor

- Temperature sensors are used to measure ambient temperature.
- Sensor we're using has three pins positive, ground, and a signal. For every centigrade degree it reads, it outputs 10 millivolts.
- We'll integrate the temperature sensor with Arduino and use the serial monitor to display the temperature.

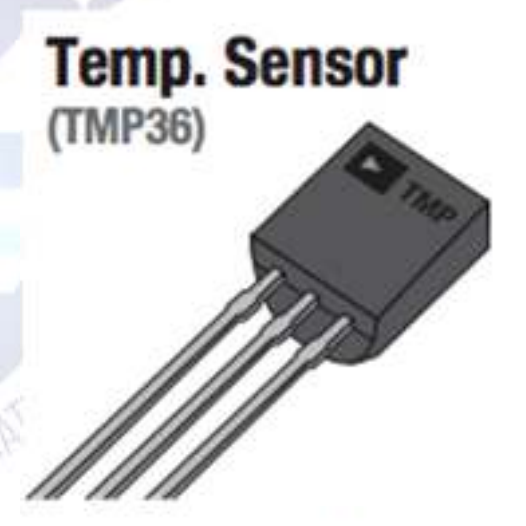

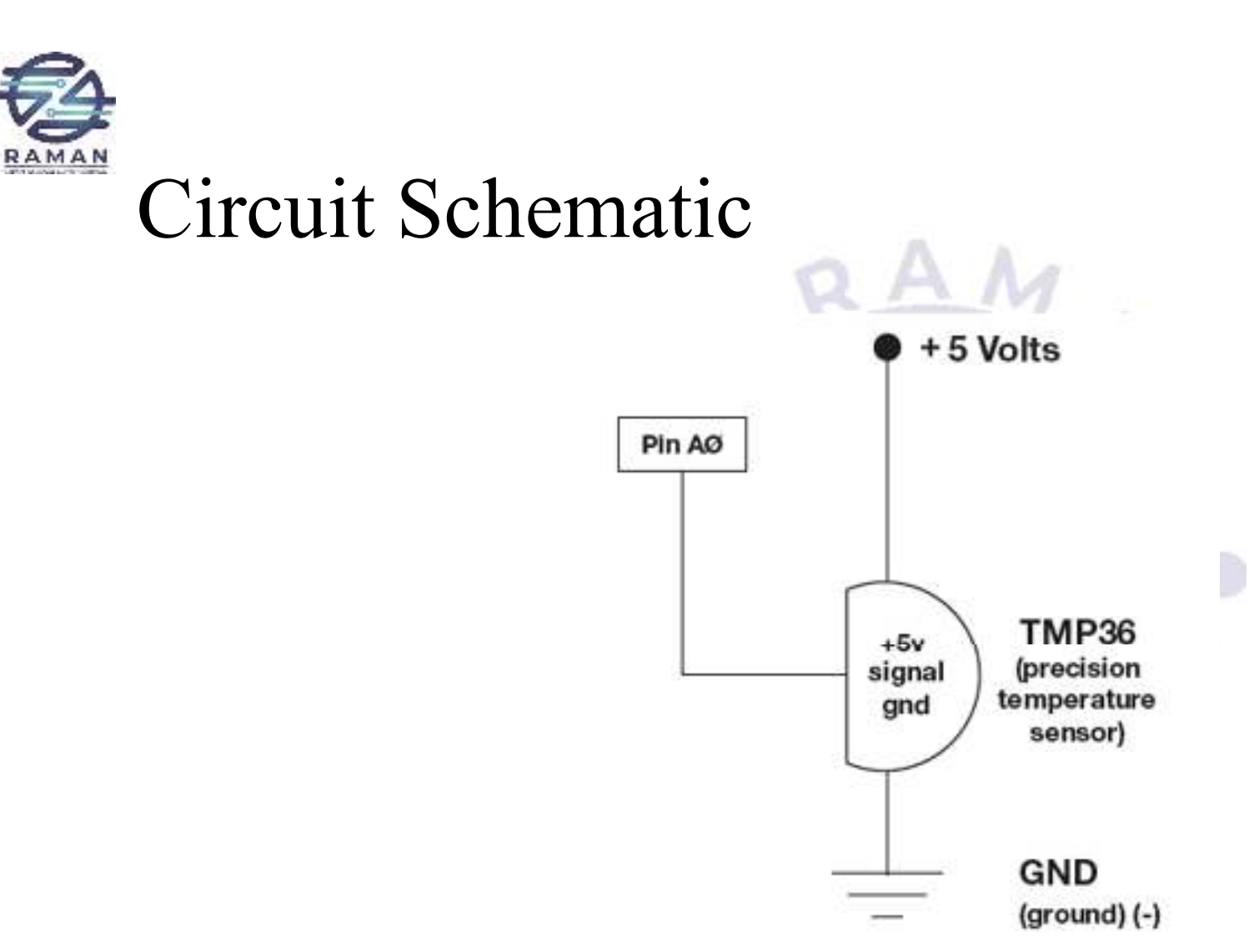

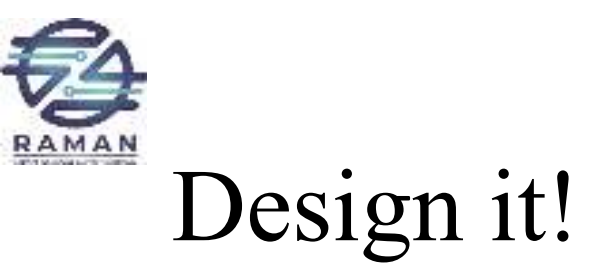

| <pre>*</pre> |  |
|--------------|--|

-

.

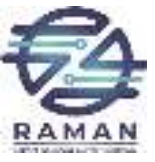

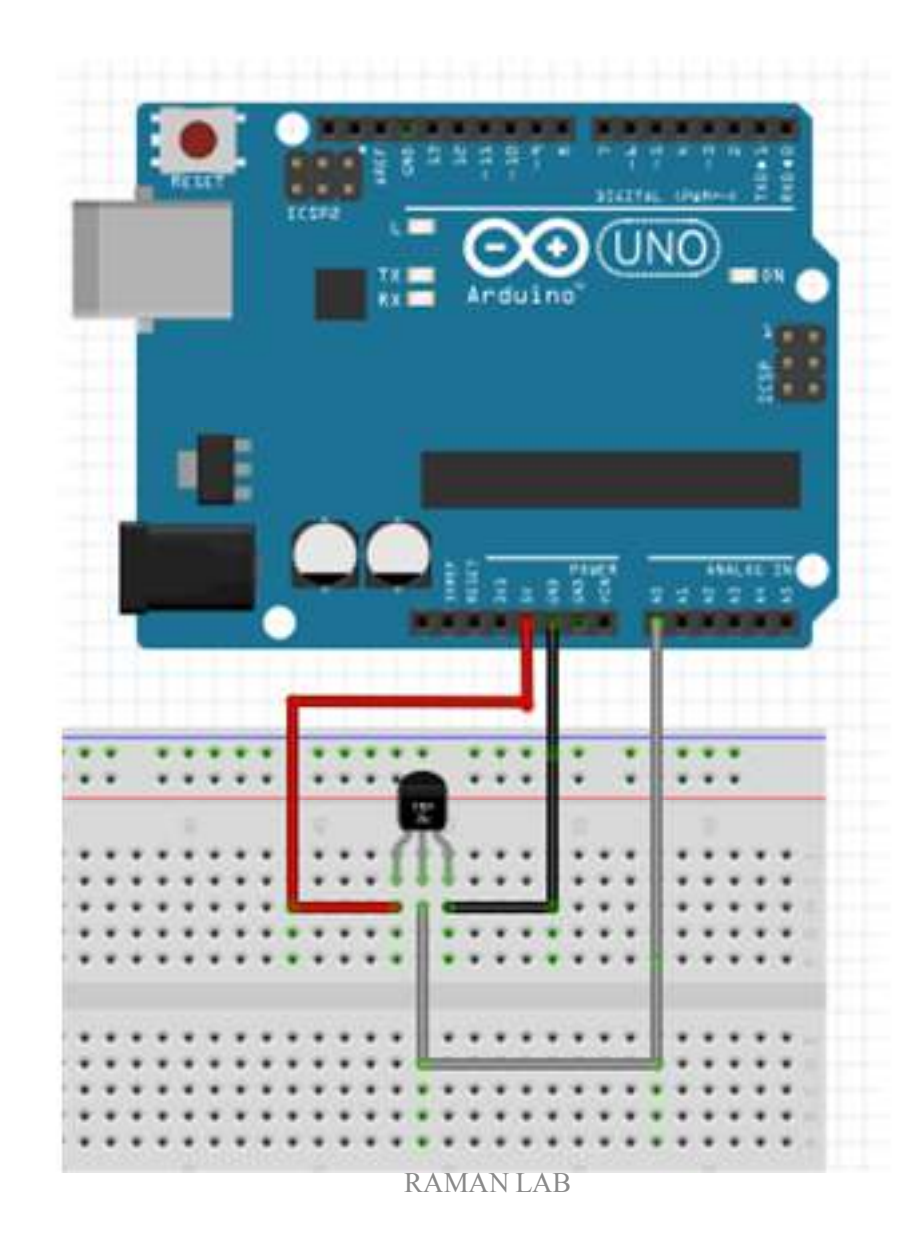

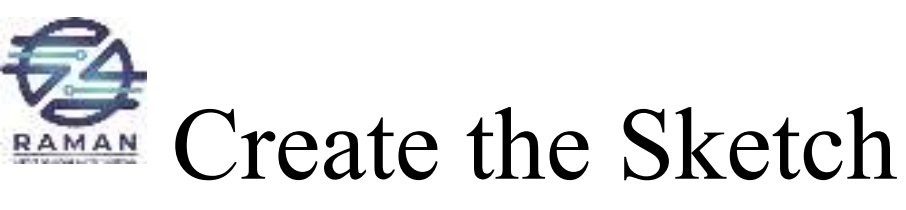

const int temperature Pin = 0;void setup() { Serial.begin(9600); }void loop() { float voltage, degreesC, degreesF; voltage = getVoltage(temperaturePin); degreesC = (voltage - 0.5) \* 100.0;degreesF = degreesC \* (9.0/5.0) + 32.0; Serial.print("voltage: "); Serial.print(voltage); Serial.print(" deg C: "); Serial.print(degreesC); Serial.print(" deg F: "); Serial.println(degreesF); delay(1000);}

float getVoltage(int pin)

return(analogRead(pin) \*
0.004882814);

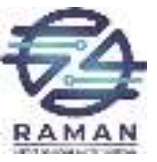

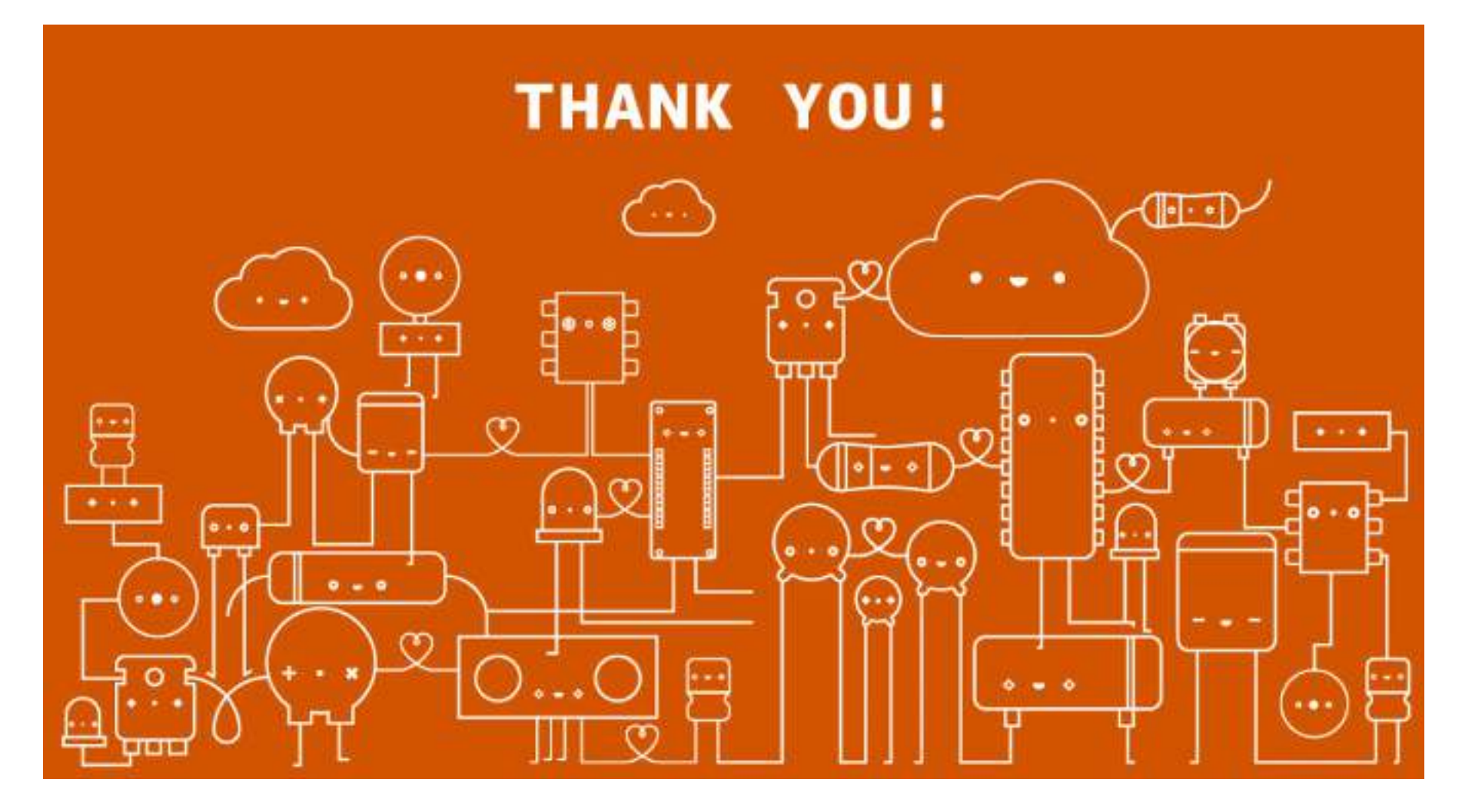